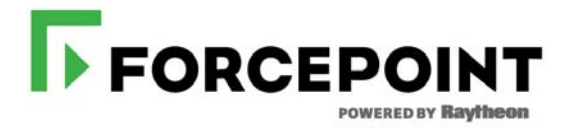

## TRITON® Appliances Command Line Interface (CLI) Guide

V-Series, X-Series, & Virtual Appliances

v8.3.x

©1996–2016, Forcepoint LLC 10900-A Stonelake Blvd, Quarry Oaks 1, Suite 350, Austin, TX 78759, USA All rights reserved.

Published 2017 Revision C Printed in the United States and Ireland D080216830

The products and/or methods of use described in this document are covered by U.S. Patent Numbers 5,983,270; 6,606,659; 6,947,985; 7,185,015; 7,194,464 and RE40,187 and other patents pending.

This document may not, in whole or in part, be copied, photocopied, reproduced, translated, or reduced to any electronic medium or machinereadable form without prior consent in writing from Forcepoint LLC.

Every effort has been made to ensure the accuracy of this manual. However, Forcepoint LLC, makes no warranties with respect to this documentation and disclaims any implied warranties of merchantability and fitness for a particular purpose. Forcepoint LLC shall not be liable for any error or for incidental or consequential damages in connection with the furnishing, performance, or use of this manual or the examples herein. The information in this documentation is subject to change without notice.

#### Trademarks

Forcepoint is a registered trademark and TRITON is a trademark of Forcepoint LLC, in the United States and certain international markets. Forcepoint has numerous other unregistered trademarks in the United States and internationally. All other trademarks are the property of their respective owners.

Microsoft, Windows, Windows NT, Windows Server, and Active Directory are either registered trademarks or trademarks of Microsoft Corporation in the United States and/or other countries.

Oracle and Java are registered trademarks of Oracle and/or its affiliates. Other names may be trademarks of their respective owners.

Mozilla and Firefox are registered trademarks of the Mozilla Foundation in the United States and/or other countries.

eDirectory and Novell Directory Services are a registered trademarks of Novell, Inc., in the U.S and other countries.

Adobe, Acrobat, and Acrobat Reader are either registered trademarks or trademarks of Adobe Systems Incorporated in the United States and/or other countries.

Red Hat is a registered trademark of Red Hat, Inc., in the United States and other countries. Linux is a trademark of Linus Torvalds, in the United States and other countries.

This product includes software distributed by the Apache Software Foundation (http://www.apache.org).

Copyright (c) 2000. The Apache Software Foundation. All rights reserved.

Other product names mentioned in this manual may be trademarks or registered trademarks of their respective companies and are the sole property of their respective manufacturers.

# Contents

| Conventions                                     | 1  |
|-------------------------------------------------|----|
| Logon and authentication                        | 2  |
| CLI modes and account privileges                | 2  |
| Basic account management.                       | 4  |
| Command syntax                                  | 8  |
| Help for CLI commands                           | 8  |
| System configuration                            | 9  |
| Time and date                                   | 10 |
| Host name and description                       | 13 |
| Filestore definition and file save commands     | 13 |
| Appliance interface configuration               | 15 |
| Appliance vswitch configuration                 |    |
| Content Gateway Decryption Port Mirroring (DPM) |    |
| Static routes                                   |    |
| Appliance status                                |    |
| SNMP monitoring (polling)                       |    |
| SNMP traps and queries                          | 35 |
| Module-specific commands                        |    |
| Linux settings                                  | 40 |
| Maintenance and support                         | 41 |
| Starting and stopping services                  | 41 |
| Module status and version details               |    |
| Setting the Web policy mode                     |    |
| Appliance hotfixes and upgrades                 |    |
| Backup and restore                              | 50 |
| Collecting a configuration summary for analysis | 54 |
| Log files                                       | 55 |
| Diagnose                                        |    |

# 1

# **TRITON® Appliances Command Line Interface**

CLI Guide | TRITON Appliances | v8.3.x

The command line interface (CLI) is a text-based user interface for configuring, monitoring, and troubleshooting Forcepoint<sup>™</sup> TRITON Appliances. For more information about TRITON Appliances, see the <u>TRITON Appliances Getting Started</u> <u>Guide</u>.

This guide describes the syntax and usage of each CLI command, including:

- Conventions, page 1
- System configuration, page 9
- Maintenance and support, page 41
- Diagnose, page 57

Use the TRITON Appliances API to write scripts to execute configuration changes and perform updates across multiple appliances.

TRITON Appliances *Copyrights and Trademarks* statements are included in this document.

## Conventions

CLI Guide | TRITON Appliances | v8.3.x

Administrators who are new to the appliance CLI may benefit from these quick summaries:

- Logon and authentication, page 2
- *CLI modes and account privileges*, page 2
- Basic account management, page 4
- *Command syntax*, page 8
- *Help for CLI commands*, page 8

## Logon and authentication

CLI Guide | TRITON Appliances | v8.3.x

There are several ways to connect to the CLI. Once connected, log on to the CLI with the **admin** credentials. The password is set initially during firstboot and can be changed in the CLI.

Connection via **SSH is available on all TRITON Appliance platforms.** When SSH access is enabled (default), connect to the CLI using a terminal emulator and SSH. On a Windows system, use PuTTY or similar. On a Mac system use Terminal. Connect to the appliance management interface IP address (interface C) on port 22.

On V-Series or X-Series appliances you can also access the CLI in these ways:

- Use the Virtual Console feature of the integrated DELL Remote Access Controller (iDRAC).
- Attach a keyboard and monitor directly to the appliance.
- Connect directly via the serial port or a KVM.

**On a VMware virtual appliance**, in addition to SSH you can access the CLI via the vSphere Client.

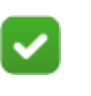

Your logon session terminates automatically after 15 minutes of inactivity.

## CLI modes and account privileges

CLI Guide | TRITON Appliances | v8.3.x

Note

By default, only the **admin** account is enabled on each appliance. This is the account password that you set during the firstboot process.

Three working modes (sometimes called contexts) are supported by the Command Line Interface (CLI) and are available to every person logged on as admin.

| Mode Name | Description                                                                                         |
|-----------|----------------------------------------------------------------------------------------------------|
| view      | The default mode. Used for displaying status and settings.                                          |
| config    | The mode required for changing settings and enabling/disabling options.                             |
| diagnose  | The mode used to perform troubleshooting. It provides support for system and network test commands. |

Immediately after logon, an admin is always in the view mode.

To move from **view** to the **config** mode, enter **config** on the command line. The **admin** password is required for this mode switch.

To move from view to the diagnose mode, enter diagnose on the command line.

To return to the **view** mode from **config** or **diagnose**, enter **exit** on the command line.

You cannot move from config directly to diagnose or vice versa.

#### Tip

In order to toggle more easily between diagnose and config modes, an admin may choose to open two sessions (**diagnose** mode and **config** mode) at the same time.

- Only one person logged in as **admin** can work in **config** mode at a time.
- If needed, a person logged in as **admin** who is working in the **view** mode can use the following command to immediately bump the admin who is working in the **config** mode:

```
clear session --config
```

This moves the administrator who had been working in **config** mode back into the **view** mode.

A person logged in as **admin** has full privileges in the **view**, **config**, and **diagnose** modes. While working in the **config** mode, an admin can optionally enable two accounts:

- The **audit** account is for colleagues who need to view settings. This account can work only in the **view** mode and can use only **show** and **exit** commands.
- The **tech-support** account is for use by Forcepoint technicians to provide technical support.

## **Basic account management**

CLI Guide | TRITON Appliances | v8.3.x

A person who is logged in as **admin** and working in the **config** mode can view, enable, and disable the **audit** account status and can change the password for the **admin** and **audit** accounts.

#### **Configure accounts**

| Action and Syntax                                | Details                                                                                                    |
|--------------------------------------------------|----------------------------------------------------------------------------------------------------|
| Change the password for the admin account.       | You must know the current admin password to make this change.                                                                                                |
| set account admin<br>password                    | The admin password is first set when you run the firstboot script.                                                                                           |
| You will be prompted to enter the password.      | The 8 to 15 characters in length and it must include:                                                                                                    |
|                                                  | • At least one uppercase character                                                                                                    |
|                                                  | • At least one lowercase character                                                                                                    |
|                                                  | • At least one number                                                                                                    |
|                                                  | <ul> <li>At least one character in the set:</li> <li>(!#%&amp;'()*+,/;&lt;=&gt;?@</li> <li>[]^_{{ }}~</li> </ul>                                             |
|                                                  | Exclude all of the following:                                                                                                    |
|                                                  | • The special characters: space \$ : ` \ "                                                                                                    |
|                                                  | • The previous 3 passwords for the account                                                                                                    |
|                                                  | • The device's hostname                                                                                                    |
|                                                  | • The user name of any appliance service account (admin, root, tech-support, audit)                                                                          |
|                                                  | • Common appliance-related names, such as<br>appliance, filtering, TRITON, AP-WEB,<br>AP-EMAIL, ContentGateway,<br>PolicyBroker, PolicyDatabase, and similar |
| See if the audit account is enabled or disabled. | The audit account is disabled by default.                                                                                                    |
| show account audit                               |                                                                                                    |
| status                                           |                                                                                                    |

| Action and Syntax                                                                                                    | Details                                                                                                    |
|----------------------------------------------------------------------------------------------------|----------------------------------------------------------------------------------------------------|
| Enable or disable the audit account.<br>set account audit                                                                      | Thestatus andpassword parameters cannot<br>be used at the same time.                                                                                                    |
| status <on off></on off>                                                                                                    | The 8 to 15 characters in length and it must include:                                                                                                    |
| Set or change the audit account password.<br>set account audit<br>password<br>You will be prompted to enter the<br>password    | <ul> <li>At least one uppercase character</li> <li>At least one lowercase character</li> <li>At least one number</li> <li>At least one character in the set:</li> </ul>                                                                                                    |
|                                                                                                    | <ul> <li>(! # % &amp; '() * +,/; &lt;=&gt;? @</li> <li>[]^_{{ }}~</li> <li>Exclude all of the following:</li> <li>The special characters: space \$ : `\"</li> <li>The previous 3 passwords for the account</li> <li>The device's hostname</li> <li>The user name of any appliance service account (admin, root, tech-support, audit)</li> <li>Common appliance-related names, such as appliance, filtering, TRITON, AP-WEB, AP-EMAIL, ContentGateway, PolicyBroker, PolicyDatabase, and similar</li> </ul> |
| Enable or disable remote CLI access via<br>SSH.<br>set access ssh<br>status <on off></on off>                                  | SSH status is enabled or disabled for all active<br>accounts.<br>Valid users include admin, audit, and tech-<br>support. There is no access via SSH for the root<br>user, as this is a reserved internal account.                                                                                                    |
| Display whether remote CLI access via<br>SSH is enabled or disabled.                                                           |                                                                                                    |
| status                                                                                                    |                                                                                                    |
| Display the admin account email address.<br>show account email                                                                 |                                                                                                    |
| Define an email address to use for admin<br>account password recovery.<br>set account email                                    | A temporary password is sent to this email<br>address when you request automated password<br>recovery help.                                                                                                    |
| address <address></address>                                                                                                    | next command.)                                                                                                    |
|                                                                                                    | Technical Support can also manually issue a temporary password if you provide the security code you see in the appliance iDRAC console.                                                                                                    |
| Send a test email using the email/SMTP<br>configuration.<br>send test_email                                                    |                                                                                                    |
| Display the SMTP server settings used<br>with the admin email address to facilitate<br>password recovery.<br>show account smtp | Displays:<br>• Server IP address or hostname<br>• Server port<br>• Server user name<br>• Server password                                                                                                    |

| Action and Syntax                                                                                                    | Details                                                                                                    |
|----------------------------------------------------------------------------------------------------|----------------------------------------------------------------------------------------------------|
| Define an SMTP server for use during<br>admin account password recovery.<br>set account smtp<br>host <location><br/>port <port><br/>user <name></name></port></location>                                | <ul> <li>Password recovery requires you to define:</li> <li>1. An SMTP server</li> <li>2. A valid email address to receive a temporary password</li> <li>The host location can be either the SMTP server's IPv4 address or its hostname.</li> <li>The SMTP port is optional (set to 25, by default).</li> <li>The user is the account to use to connect to the SMTP server.</li> <li>Example:</li> </ul>                                                                                                    |
|                                                                                                    | host 10.0.0.25port 25<br>user smtpuser                                                                                                    |
| For admin account password recovery,<br>enter <b>Ctrl+P</b> at the console logon prompt.<br>The old password will be overwritten as<br>soon as the admin types "yes" in the<br>confirmation dialog box. | <ul> <li>If you have lost or forgotten your admin password, you can either:</li> <li>Have a temporary password sent to the email address configured on the appliance.</li> <li>Contact Technical Support to receive a temporary password by providing the security code displayed on the console.</li> <li>Use the temporary password to log on to the appliance. You will be prompted to set a new password.</li> <li>The 8 to 15 characters in length and it must include:</li> <li>At least one uppercase character</li> <li>At least one lowercase character</li> <li>At least one character in the set: (! # % &amp; '() * +,/; &lt;=&gt;? @ []^{ }~</li> <li>Exclude all of the following:</li> <li>The special characters: space \$ : `\"</li> <li>The previous 3 passwords for the account</li> <li>The device's hostname</li> <li>The user name of any appliance service account (admin, root, tech-support, audit)</li> <li>Common appliance-related names, such as appliance, filtering, TRITON, AP-WEB, AP-EMAIL, ContentGateway, PolicyBroker, PolicyDatabase, and similar.</li> </ul> |
| delete account email                                                                                                    |                                                                                                    |
| Delete SMTP settings.<br>delete account smtp                                                                                                    |                                                                                                    |

| Action and Syntax                                                                                          | Details                                                                                                    |
|----------------------------------------------------------------------------------------------------|----------------------------------------------------------------------------------------------------|
| Display Technical Support account access or activity history.                                              | Thestatus andhistory parameters cannot be used at the same time.                                                                                  |
| show account tech-support<br>status<br>show account tech-support<br>history                                | The activity history includes both local and remote access via the tech-support account.                                                          |
| Enable or disable access for Technical<br>Support.<br>set account tech-support<br>status <on off></on off> | A temporary tech support password is<br>generated when you enable this access.<br>Technical Support retrieves the passcode from<br>a special URL. |
|                                                                                                    | To allow Technical Support remote access,<br>SSH access must also be enabled with:                                                                |
|                                                                                                    | set access sshstatus on<br>When a technician uses the tech-support<br>account, the session ends automatically after<br>15 minutes of inactivity.  |
|                                                                                                    | View the logon history of the tech-support account with:                                                                                          |
|                                                                                                    | show account tech-support<br>history                                                                                                    |

## Session management

| Action and Syntax                                                          | Details                                                                                                    |
|----------------------------------------------------------------------------|----------------------------------------------------------------------------------------------------|
| Enter the appliance CLI config mode.                                       | The admin must be in <b>view</b> mode to access <b>config</b> mode. The admin password is required. Audit accounts do not have access to this mode.                                                 |
| Enter the appliance CLI diagnose mode.<br>diagnose                         | The admin must be in <b>view</b> mode to access <b>diagnose</b> mode.                                                                                                    |
| Display connection information for active<br>CLI sessions.<br>show session |                                                                                                    |
| End a config mode session immediately.<br>clear session<br>config          | Ends the session for whichever admin is in config mode, and allows another admin to enter config mode.                                                                                              |
| Exit the current config mode.                                              | If you are working in the <b>config</b> or <b>diagnose</b><br>mode, you return to the <b>view</b> mode.<br>If you are in the <b>view</b> mode, your session ends<br>and you exit the appliance CLI. |

#### **Command syntax**

CLI Guide | TRITON Appliances | v8.3.x

The CLI syntax follows this format:

Command + Option + Parameter

Typically, verbs such as **show**, **set**, and **save** are used to view status or statistics, to change the configuration, and to initiate actions.

For example:

# set system clock --date <yyyy/mm/dd>

In this example:

- **set system** is the command.
- **clock** is the option.
- --date is the parameter, the value of which takes the format yyyy/mm/dd.

Other conventions include:

• Angled bracket, which indicate the value or set of options available for a parameter:

```
--mask <ip_address>
--module <email|web|proxy>
```

• Square brackets, which indicate that the parameter is optional:

```
[--description <description>]
```

• Pipes or vertical bars, which separate parameter options: <email|web|proxy>

Some commands have options and parameters, while others do not. Please refer to *Help for CLI commands*, page 8, for more details.

## Help for CLI commands

CLI Guide | TRITON Appliances | v8.3.x

Assistance is built into the CLI.

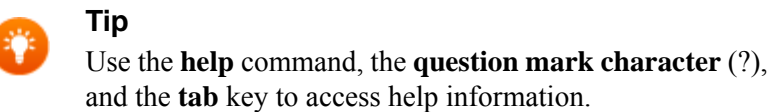

Use the **help** command to access help information at any level.

- # help
- # help show
- # help show log

Use the question mark character (?) to display help information for the current command path without pressing **Enter** and without losing the current input.

```
# ?
# show ?
# show system ?
```

Use the tab key to auto-complete command words, or to display a list of available words or phrases to complete a command.

Use the up arrow key to display the previous command.

## System configuration

CLI Guide | TRITON Appliances | v8.3.x

Use the System Configuration commands to view, set, or change:

- *Time and date*, page 10
- Host name and description, page 13
- Filestore definition and file save commands, page 13
- *Appliance interface configuration*, page 15
- *Appliance vswitch configuration*, page 25
- Content Gateway Decryption Port Mirroring (DPM), page 26
- *Static routes*, page 27
- *Appliance status*, page 32
- SNMP monitoring (polling), page 32
- SNMP traps and queries, page 35
- Module-specific commands, page 38
- *Linux settings*, page 40

## Time and date

CLI Guide | TRITON Appliances | v8.3.x

All servers in your deployment that host TRITON components must be synchronized to within 2 minutes. Use of an NTP server is recommended.

| Action and Syntax                                                                                                    | Details                                                                                                    |
|----------------------------------------------------------------------------------------------------|----------------------------------------------------------------------------------------------------|
| View the system date and time.<br>show system clock                                                                     | The time and date format is:<br>yyyy/mm/dd<br>hh:mm:ss                                                                                                    |
| Set system time and date manually.<br>set system clock<br>date <yyyy dd="" mm=""><br/>time <hh:mm:ss></hh:mm:ss></yyyy> | Stop all TRITON services before changing the time. Then, set the time <b>and</b> make certain that the time is consistent across all servers running TRITON services. Finally, start appliance services. |
|                                                                                                    | If you do not stop the services first, client<br>updates and policy changes entered after the<br>time reset are not saved.                                                                               |
|                                                                                                    | Note that instead of setting the time manually,<br>you can synchronize with a Network Time<br>Protocol (NTP) server. See "set system ntp"<br>below.                                                      |
| View the configured time zone.                                                                                          | Example:                                                                                                    |
| show system timezone                                                                                                    | (view)# show system timezone<br>Timezone: (GMT-08:00) Pacific<br>Time (US & Canada)                                                                                                    |
| View supported timezone formats.                                                                                        | Example:                                                                                                    |
| show system timezone-list                                                                                               | (view)# show system timezone-<br>list<br>Index Zone Name                                                                                                    |
|                                                                                                    | 1 (GMT-11:00) Midway<br>Island, Samoa<br>2 (GMT-10:00) Hawaii<br>3 (GMT-09:00) Alaska                                                                                                    |

| Action and Syntax                                                                                                    | Details                                                                                                    |
|----------------------------------------------------------------------------------------------------|----------------------------------------------------------------------------------------------------|
| Set the timezone for this appliance.<br>set system timezone<br>zone <zone_name><br/>index <zone_index></zone_index></zone_name> | Greenwich Mean Time (GMT), the default, is<br>also known as Universal Time, Coordinated<br>(UTC). Other time zones are calculated by<br>adding or subtracting from GMT. GMT is<br>sometimes chosen to provide a common time<br>stamp for geographically distributed systems. |
|                                                                                                    | <b>Zone:</b> The name of the timezone. Enter the name of the timezone in quotation marks. Case-sensitive.                                                                                                    |
|                                                                                                    | <b>Index:</b> The number assigned to the timezone.                                                                                                    |
|                                                                                                    | Example of setting the timezone using the zone name:                                                                                                    |
|                                                                                                    | <pre>(config)# set system timezone<br/>zone "Central Time"<br/>(config)# show system timezone<br/>Timezone: (GMT-06:00) Central<br/>Time(US &amp; Canada)<br/>Example of setting the timezone using the zone<br/>index number:</pre>                                         |
|                                                                                                    | (config)# set system timezone<br>index 9                                                                                                    |
|                                                                                                    | (config)# show system timezone<br>Timezone: (GMT-06:00) Central<br>Time (US & Canada)                                                                                                    |
|                                                                                                    | To see a timezone index list, use:                                                                                                    |
|                                                                                                    | show system timezone-list                                                                                                    |
| View the configured NTP servers.                                                                                                |                                                                                                    |
| show system ntp                                                                                                    |                                                                                                    |

| Action and Syntax                                                                                                    | Details                                                                                                    |
|----------------------------------------------------------------------------------------------------|----------------------------------------------------------------------------------------------------|
| Configure timezone synchronization with<br>up to 3 NTP servers.<br>set system ntp<br>status <on off><br/>server <server1></server1></on off> | To synchronize with a Network Time Protocol<br>(NTP) server ( <u>www.ntp.org</u> .), set the status to<br>"on" and enter the address of a primary NTP<br>server. The secondary and tertiary servers are<br>optional.                                                                                                    |
| [ <server2>,<server3>]</server3></server2>                                                                                                   | NTP server, NTP protocol packets and their<br>response packets must be allowed on any<br>firewall or NAT device between a appliance<br>and the NTP server. Ensure that you have<br>outbound connectivity to the NTP servers. Add<br>a firewall rule that allows outbound traffic to<br>UDP port 123 for the NTP server. |
|                                                                                                    | If interface C on an appliance is not connected<br>to the Internet, then you must provide a way for<br>interface C to reach an NTP server. One<br>solution is to install an NTP server on the local<br>network where interface C can reach it.                                                                          |
|                                                                                                    | Example:<br>(config)# set system ntp<br>status onserver<br>1.us.pool.ntp.org,2.us.pool.ntp.<br>org,3.pool.ntp.org                                                                                                    |
| Synchronize the time with the NTP<br>servers.<br>sync system ntp                                                                             | Use this command to manually synchronize the time with the NTP servers.                                                                                                    |

## Host name and description

CLI Guide | TRITON Appliances | v8.3.x

| Action and Syntax                                      | Details                                                                                                    |
|--------------------------------------------------------|----------------------------------------------------------------------------------------------------|
| View the appliance hostname and description.           | The hostname is set initially during the firstboot wizard.                                                                                                    |
| Show System nost                                       |                                                                                                    |
| Change the hostname and description for the appliance. | You may choose to use the fully qualified hostname plus a user-defined description.                                                                                                    |
| set system host<br>name <name></name>                  | <b>Name:</b> The hostname must be 1 to 60 characters long.                                                                                                    |
| [description                                           | • The first character must be a letter.                                                                                                    |
| <description>]</description>                           | • Other characters can be letters, numbers, dashes, or periods.                                                                                                    |
|                                                        | • The name cannot end with a period.                                                                                                    |
|                                                        | • The name cannot have 2 periods in a row.                                                                                                    |
|                                                        | For Web mode appliances where Content<br>Gateway will be configured to perform<br>Integrated Windows Authentication (IWA),<br>the hostname cannot exceed 11 characters,<br>excluding the domain name.                                 |
|                                                        | In addition, if the hostname is changed after the<br>appliance has been joined to a domain, IWA<br>will immediately stop working and will not<br>work again until the domain is unjoined and<br>then re-joined with the new hostname. |
|                                                        | For more information, see the " <u>Integrated</u><br><u>Windows Authentication</u> " topic in the<br><u>Content Gateway Manager Help</u> .                                                                                            |
|                                                        | <b>Description</b> ( <i>optional</i> ): A unique appliance description to help you identify and manage the system.                                                                                                    |
|                                                        | • May contain up to 100 characters                                                                                                    |
|                                                        | Example:                                                                                                    |
|                                                        | set system hostname<br>fp-apwebl.example.com                                                                                                    |
|                                                        | description "New York<br>gateway."                                                                                                    |

## Filestore definition and file save commands

CLI Guide | TRITON Appliances | v8.3.x

A filestore is a remote (off-box) location that you define for storing backup and configuration files. The filestore can be FTP, Samba, or TFTP. It allows you to either

load files onto the server (upgrades, hotfixes, or routes) or save files from the server to be edited/viewed outside the appliance (logs or routes).

| Action and Syntax                                                                                                    | Details                                                                                                    |
|----------------------------------------------------------------------------------------------------|----------------------------------------------------------------------------------------------------|
| Display all filestore aliases.<br>show filestore<br>[alias <alias_name>]</alias_name>                                                                   | Alias: (optional) Displays the unique name for the remote storage location.                                                                                                    |
| Define a remote location to host backup and configuration files.                                                                                        | Alias: Provide a unique name for the remote storage location.                                                                                                    |
| <pre>set filestorealias <name>type <ftp samba tftp>host <ip_address>path <share_directory></share_directory></ip_address></ftp samba tftp></name></pre> | The alias must be between 1 and 60 characters<br>and begin with a letter. It may contain letters,<br>numbers, periods, and hyphens, but may not<br>contain 2 consecutive periods, nor end with a<br>period. |
| [user <user_name>]<br/>[port <port>]</port></user_name>                                                                                                 | <b>Type:</b> Specify the protocol to use to connect to the filestore (FTP, Samba, or TFTP).                                                                                                    |
|                                                                                                    | <b>Host:</b> Provide the IP address of the machine hosting the filestore.                                                                                                    |
|                                                                                                    | <b>Path:</b> Give the directory path to the shared location on the remote server.                                                                                                    |
|                                                                                                    | <b>User:</b> (optional) Provide a user account with full permissions to the filestore. Format must be <i>domain_name/user_name</i> .                                                                        |
|                                                                                                    | <b>Port:</b> (optional) Specify a port to use to connect to the filestore.                                                                                                    |
|                                                                                                    | Example:                                                                                                    |
|                                                                                                    | set filestorealias fstore<br>type ftphost 10.10.10.6<br>pathuser jdoe                                                                                                    |
|                                                                                                    | Example without a user:                                                                                                    |
|                                                                                                    | set filestorealias tftp-store<br>type ftphost 10.10.10.5<br>path /ftp/myfiles                                                                                                    |
|                                                                                                    | Example of domain-based authentication with the domain "acme" and the user "jdoe":                                                                                                    |
|                                                                                                    | set filestorealias fstore<br>type sambahost 10.123.48.70<br>path myfilesuser acme/jdoe                                                                                                    |
|                                                                                                    | Example using a subfolder:                                                                                                    |
|                                                                                                    | set filestorealias fstore<br>type sambahost 10.123.48.70<br>path myfiles/myfolderuser<br>jdoe                                                                                                    |

| Action and Syntax                                                                                                    | Details                                                                                                    |
|----------------------------------------------------------------------------------------------------|----------------------------------------------------------------------------------------------------|
| Delete one or more filestore aliases.<br>delete filestore<br>alias <filestore_1>,<br/>[filestore_2],[filestore_n]</filestore_1>                                                                                                    | You can specify a comma-separated list of<br>filestore aliases (no spaces).<br>Example:<br>delete filestore<br>alias ftp-fs1,samba-fs5                                                                                                    |
| Save the appliance MIB file to the<br>specified location.<br>save mibfile<br>location <filestore_alias></filestore_alias>                                                                                                    | Saves the MIB file to a remote storage location<br>defined by the "set filestore" command.<br>Example:<br>save mibfile<br>location ftp-fs1                                                                                                    |
| Summarize configuration data and save it<br>to a specified location.<br>save configsummary<br>location <filestore_alias></filestore_alias>                                                                                                    | Saves your configuration data to a remote<br>storage location defined by the "set filestore"<br>command.<br>May be requested by Technical Support for<br>analyzing unexpected behavior.<br>Example:<br>save configsummary<br>location ftp-fs1                                                                                                    |
| Save SNMP trap events settings for<br>editing or later use.<br>save trap<br>location <filestore_alias><br/>[default]</filestore_alias>                                                                                                    | Saves default trap settings for editing. If<br>"default" is not specified, saves current trap<br>settings.<br>Example:<br>save trap<br>location ftp-fs1                                                                                                    |
| Zip a log file and save it to a remote<br>filestore.<br><pre>save log<br/>module<br/><all app email network-<br>agent proxy web&gt;<br/>type<br/><all audit module system ><br/>location <filestore_alias></filestore_alias></all audit module system ></all app email network-<br></pre> | Specify which module logs to save, which type<br>of logs to save, and where to save the file.<br>The module options are <b>all</b> or <b>app</b> , both of<br>which currently save logs for all modules.<br>The log types are <b>all</b> , <b>system</b> , or <b>audit</b> .<br><b>Audit log:</b> audit.log<br><b>System log:</b> cli.log<br><b>Email log:</b> ESG.log<br><b>Web log:</b> Websense.log<br><b>Proxy log:</b> content_gateway.log<br><b>Network Agent log:</b> NetworkAgent.log<br>Example:<br>save log<br>module alltype system<br>location samba-fs5 |

## Appliance interface configuration

CLI Guide | TRITON Appliances | v8.3.x

Use the following command sets to configure the TRITON Appliance interface.

• *Display appliance interface configurations*, page 16

- Set appliance interface configurations, page 17
- *Interface bonding*, page 18
- Interface assignments, page 21
- Interface ports, page 21
- *Support for IPv6*, page 22
- About appliance management interface (C), page 23
- About the Content Gateway proxy interfaces (P1, P2), page 23
- *About the Network Agent interface (N)*, page 24
- About TRITON AP-EMAIL interfaces (E1, E2), page 24

#### **Display appliance interface configurations**

| Action and Syntax                                                                       | Details                                                                                                    |
|-----------------------------------------------------------------------------------------|----------------------------------------------------------------------------------------------------|
| Display the current network interface<br>configuration.<br>show interface info          | If the interface has been configured with an IP address, the output will include enabled/ disabled status. |
| [module<br><app email proxy web network<br>-agent&gt;]</app email proxy web network<br> | <b>Module:</b> The appliance module.<br>Example:<br>(config)# show interface info<br>module email          |
| Display the unused physical interfaces.<br>show interface unused                        | Example:<br>(view)# show interface unused                                                                  |

## Set appliance interface configurations

| Action and Syntax                                                                                                    | Details                                                                                                    |
|----------------------------------------------------------------------------------------------------|----------------------------------------------------------------------------------------------------|
| Enable or disable the specified interface.                                                                                                    | <b>Interface:</b> The interface to enable or disable.                                                                                                    |
| set interface status                                                                                                    | Example:                                                                                                    |
| interface <e2 p2><br/><disabled enabled></disabled enabled></e2 p2>                                                                                                    | (config)# set interface status<br>interface e2enabled                                                                                                    |
| Configure appliance interface in IPv4<br>settings.<br>set interface ipv4                                                                                                    | <ul><li>Interface: The interface being configured.</li><li>ip: IP address in IPv4 format.</li><li>Mask: (required only if the IPv4 has not yet</li></ul>                                                                                                    |
| <c n p1 p2 e1 e2></c n p1 p2 e1 e2>                                                                                                    | been set) Netmask in IPv4 format.                                                                                                    |
| ip <ipv4_address><br/>mask <ipv4_netmask><br/>[gateway <ipv4_address>]</ipv4_address></ipv4_netmask></ipv4_address>                                                                                                    | Note: This command sets the gateway to the interface. Setting the interface parameter to P1 with an IP address in the gateway parameter will assign the gateway to P1 even if P2 is enabled.                                                                                                    |
|                                                                                                    | Example:                                                                                                    |
|                                                                                                    | (config)# set interface ipv4<br>interface cip 10.206.6.195<br>gateway 10.206.7.254                                                                                                    |
|                                                                                                    |                                                                                                    |
| Delete appliance IPv4 settings.                                                                                                    | Interface: The interface being configured.                                                                                                    |
| Delete appliance IPv4 settings.<br>delete interface ipv4                                                                                                    | <b>Interface:</b> The interface being configured.<br>Example:                                                                                                    |
| Delete appliance IPv4 settings.<br>delete interface ipv4<br>interface<br><n p1 p2 e1 e2></n p1 p2 e1 e2>                                                                                                    | <b>Interface:</b> The interface being configured.<br>Example:<br>(config)# delete interface ipv4<br>interface el                                                                                                    |
| Delete appliance IPv4 settings.<br>delete interface ipv4<br>interface<br><n p1 p2 e1 e2><br/>Configure appliance interface in IPv6</n p1 p2 e1 e2>                                                                                                    | Interface: The interface being configured.<br>Example:<br>(config)# delete interface ipv4<br>interface e1<br>Interface: The interface being configured.                                                                                                    |
| Delete appliance IPv4 settings.<br>delete interface ipv4<br>interface<br><n p1 p2 e1 e2><br/>Configure appliance interface in IPv6<br/>settings.</n p1 p2 e1 e2>                                                                                                    | Interface: The interface being configured.<br>Example:<br>(config)# delete interface ipv4<br>interface e1<br>Interface: The interface being configured.<br>Status: Enable or disable IPv6.                                                                                                    |
| Delete appliance IPv4 settings.<br>delete interface ipv4<br>interface<br><n p1 p2 e1 e2><br/>Configure appliance interface in IPv6<br/>settings.<br/>set interface ipv6<br/>interface</n p1 p2 e1 e2>                                                                                                    | Interface: The interface being configured.<br>Example:<br>(config)# delete interface ipv4<br>interface e1<br>Interface: The interface being configured.<br>Status: Enable or disable IPv6.<br>ip: IP address in IPv6 format.                                                                                                    |
| Delete appliance IPv4 settings.<br>delete interface ipv4<br>interface<br><n p1 p2 e1 e2><br/>Configure appliance interface in IPv6<br/>settings.<br/>set interface ipv6<br/>interface<br/><c n p1 p2 e1 e2><br/>[status</c n p1 p2 e1 e2></n p1 p2 e1 e2>                                                                                                    | Interface: The interface being configured.<br>Example:<br>(config)# delete interface ipv4<br>interface e1<br>Interface: The interface being configured.<br>Status: Enable or disable IPv6.<br>ip: IP address in IPv6 format.<br>Prefixlen: IPv6 address prefix length. Must be<br>an integer 1-128; typically 64.                                                                                                    |
| Delete appliance IPv4 settings.<br>delete interface ipv4<br>interface<br><n p1 p2 e1 e2><br/>Configure appliance interface in IPv6<br/>settings.<br/>set interface ipv6<br/>interface<br/><c n p1 p2 e1 e2><br/>[status<br/><enabled disabled>]</enabled disabled></c n p1 p2 e1 e2></n p1 p2 e1 e2>                                                                                                    | Interface: The interface being configured.<br>Example:<br>(config)# delete interface ipv4<br>interface e1<br>Interface: The interface being configured.<br>Status: Enable or disable IPv6.<br>ip: IP address in IPv6 format.<br>Prefixlen: IPv6 address prefix length. Must be<br>an integer 1-128; typically 64.<br>Gateway: Gateway IPv6 address.                                                                                                    |
| Delete appliance IPv4 settings.<br>delete interface ipv4<br>interface<br><n p1 p2 e1 e2><br/>Configure appliance interface in IPv6<br/>settings.<br/>set interface ipv6<br/>interface<br/><c n p1 p2 e1 e2><br/>[status<br/><enabled disabled>]<br/>[ip <ipv6_address>]</ipv6_address></enabled disabled></c n p1 p2 e1 e2></n p1 p2 e1 e2>                                                                                                    | Interface: The interface being configured.<br>Example:<br>(config)# delete interface ipv4<br>interface e1<br>Interface: The interface being configured.<br>Status: Enable or disable IPv6.<br>ip: IP address in IPv6 format.<br>Prefixlen: IPv6 address prefix length. Must be<br>an integer 1-128; typically 64.<br>Gateway: Gateway IPv6 address.<br>Example:                                                                                                    |
| <pre>Delete appliance IPv4 settings.<br/>delete interface ipv4<br/>interface<br/><n p1 p2 e1 e2><br/>Configure appliance interface in IPv6<br/>settings.<br/>set interface ipv6<br/>interface<br/><c n p1 p2 e1 e2><br/>[status<br/><enabled disabled>]<br/>[ip <ipv6_address>]<br/>[prefixlen <integer>]<br/>[gateway <ipv6_address>]</ipv6_address></integer></ipv6_address></enabled disabled></c n p1 p2 e1 e2></n p1 p2 e1 e2></pre>                                                               | Interface: The interface being configured.<br>Example:<br>(config)# delete interface ipv4<br>interface e1<br>Interface: The interface being configured.<br>Status: Enable or disable IPv6.<br>ip: IP address in IPv6 format.<br>Prefixlen: IPv6 address prefix length. Must be<br>an integer 1-128; typically 64.<br>Gateway: Gateway IPv6 address.<br>Example:<br>(config)# set interface ipv6<br>interface cstatus enabled<br>ip 1234::4321:0:1234<br>prefixlen 64gateway 1234::0                                                           |
| <pre>Delete appliance IPv4 settings.<br/>delete interface ipv4<br/>interface<br/><n p1 p2 e1 e2><br/>Configure appliance interface in IPv6<br/>settings.<br/>set interface ipv6<br/>interface<br/><c n p1 p2 e1 e2><br/>[status<br/><enabled disabled>]<br/>[ip <ipv6_address>]<br/>[prefixlen <integer>]<br/>[gateway <ipv6_address>]<br/>Delete appliance IPv6 settings.</ipv6_address></integer></ipv6_address></enabled disabled></c n p1 p2 e1 e2></n p1 p2 e1 e2></pre>                           | Interface: The interface being configured.<br>Example:<br>(config)# delete interface ipv4<br>interface e1<br>Interface: The interface being configured.<br>Status: Enable or disable IPv6.<br>ip: IP address in IPv6 format.<br>Prefixlen: IPv6 address prefix length. Must be<br>an integer 1-128; typically 64.<br>Gateway: Gateway IPv6 address.<br>Example:<br>(config)# set interface ipv6<br>interface cstatus enabled<br>ip 1234::4321:0:1234<br>prefixlen 64gateway 1234::0<br>Interface: The interface being configured.             |
| <pre>Delete appliance IPv4 settings.<br/>delete interface ipv4<br/>interface<br/><n p1 p2 e1 e2><br/>Configure appliance interface in IPv6<br/>settings.<br/>set interface ipv6<br/>interface<br/><c n p1 p2 e1 e2><br/>[status<br/><enabled disabled>]<br/>[ip <ipv6_address>]<br/>[prefixlen <integer>]<br/>[gateway <ipv6_address>]<br/>Delete appliance IPv6 settings.<br/>delete interface ipv6</ipv6_address></integer></ipv6_address></enabled disabled></c n p1 p2 e1 e2></n p1 p2 e1 e2></pre> | Interface: The interface being configured.<br>Example:<br>(config)# delete interface ipv4<br>interface e1<br>Interface: The interface being configured.<br>Status: Enable or disable IPv6.<br>ip: IP address in IPv6 format.<br>Prefixlen: IPv6 address prefix length. Must be<br>an integer 1-128; typically 64.<br>Gateway: Gateway IPv6 address.<br>Example:<br>(config)# set interface ipv6<br>interface cstatus enabled<br>ip 1234::4321:0:1234<br>prefixlen 64gateway 1234::0<br>Interface: The interface being configured.<br>Example: |

| Action and Syntax                                                                            | Details                                                                                                    |
|----------------------------------------------------------------------------------------------|----------------------------------------------------------------------------------------------------|
| Configure appliance DNS settings.<br>set interface dns<br>dns1 <ipv4_address></ipv4_address> | <b>Module:</b> (optional) The appliance module. If no option is entered, DNS for appliance will be configured.                                                                      |
| [dns2 <ipv4_address>]<br/>[dns3 <ipv4_address>]</ipv4_address></ipv4_address>                | <b>DNS1:</b> The IP address of the primary domain name server.                                                                                                    |
| [module<br><email network-agent proxy>]</email network-agent proxy>                          | You can optionally also specify a second and third DNS server.                                                                                                    |
|                                                                                              | Example:                                                                                                    |
|                                                                                              | (config)# set interface dns<br>dns1 8.8.8.8dns2 8.8.4.4<br>dns3 10.51.80.10module                                                                                                   |
| Delate applicates DNR softings                                                               | Modules The applicates module                                                                                                    |
| delete interface drg                                                                         | dus server: The server whose DNS settings                                                                                                    |
| [dns-server <dns2 dns3>]</dns2 dns3>                                                         | are being deleted. You can only delete one server at a time.                                                                                                    |
|                                                                                              | Example:                                                                                                    |
|                                                                                              | (config)# delete interface dns<br>module proxydns-server dns2                                                                                                    |
| Configure appliance VLAN settings.                                                           | (X-Series appliances only)                                                                                                    |
| set interface vlan                                                                           | Interface: The interface being configured.                                                                                                    |
| interface <c p1 p2><br/>vid <integer></integer></c p1 p2>                                    | vid: The VLAN ID to be set. Must be an integer 2-4094.                                                                                                    |
|                                                                                              | In order for appliances to receive VLAN<br>traffic, the A1 and A2 switches must be<br>configured for VLAN support. See the <u>Switch</u><br><u>Configuration Guide</u> for details. |
|                                                                                              | Example:                                                                                                    |
|                                                                                              | (config)# set interface vlan<br>interface pl<br>vid 260                                                                                                    |
| Delete appliance VLAN settings.                                                              | (X-Series appliances only)                                                                                                    |
| delete interface vlan                                                                        | Interface: The interface being configured.                                                                                                    |
| interface <c p1 p2></c p1 p2>                                                                | Example:                                                                                                    |
|                                                                                              | (config)# delete interface vlan<br>interface p1                                                                                                    |

#### Interface bonding

V10000 appliances can bond interfaces for failover or load balancing (sometimes referred to as balance-rr). Interface bonding is not supported on other appliances.

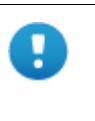

#### Important

Do **not** bond interfaces that have different speeds or duplex modes. Doing so can result in performance problems.

#### V10000 with TRITON AP-WEB

Interfaces E1 and E2 can be cabled to your network and then bonded through software settings to a Content Gateway interface, with E1 optionally bonded to P1, and E2 optionally bonded to P2. No other pairing is possible.

Interface bonding provides these alternatives:

- Active/Standby mode: P1 (or P2) is active, and E1 (or E2) is in standby mode. Only if the primary interface fails would its bonded interface (E1 or E2) become active.
- Load balancing: If the switch or router that is directly connected to the V10000 supports load balancing (etherchannel, trunk group, or similar), then traffic to and from the primary interface can be balanced between the primary interface and its bonded interface (E1 or E2).

You can choose to bond or not bond each Content Gateway interface independently. You do not have to bond at all.

If you do bond an interface, choose one mode for that bonding (either active/standby or load balancing). You do not have to choose the same bonding mode for both interfaces.

Ensure that all interfaces are cabled properly before bonding.

#### V10000 with TRITON AP-EMAIL only

Interfaces P1 and P2 can be cabled to your network and then bonded through software settings to a TRITON AP-EMAIL interface, with P1 optionally bonded to E1, and P2 optionally bonded to E2. No other pairing is possible.

Interface bonding provides these alternatives:

- Active/Standby mode: E1 (or E2) is active, and P1 (or P2) is in standby mode. Only if the primary interface fails would its bonded interface (P1 or P2) become active.
- Load balancing: If the switch or router that is directly connected to the V10000 supports load balancing (etherchannel, trunk group, or similar), then traffic to and from the primary interface can be balanced between the primary interface and its bonded interface (P1 or P2).

You can choose to bond or not bond each TRITON AP-EMAIL interface independently. You do not have to bond at all.

If you do bond an interface, choose one mode for that bonding (either active/standby or load balancing). You do not have to choose the same bonding mode for both interfaces.

| Ensure that all interfaces are of | cabled properly b | efore bonding. |
|-----------------------------------|-------------------|----------------|
|-----------------------------------|-------------------|----------------|

| Action and Syntax                                                                | Details                                                                                                    |
|----------------------------------------------------------------------------------|----------------------------------------------------------------------------------------------------|
| Display the bonded interfaces.                                                   | (V10000 appliances only)                                                                                                    |
| show interface bond                                                              | Example:                                                                                                    |
|                                                                                  | (view)# show interface bond                                                                                                    |
| Bond the interfaces.                                                             | (V10000 appliances only)                                                                                                    |
| set interface bond<br>[mode <active-<br>standby load-balancing&gt;]</active-<br> | V10000 appliances that run only one product can bond interfaces for failover or load balancing.                                                                                                    |
|                                                                                  | Note: For more information about interface<br>bonding, see the <u>TRITON Appliances</u><br><u>Getting Started Guide</u> .                                                                                                    |
|                                                                                  | Selections are made using a sub-menu in the CLI; if unpopulated, there are no free interfaces.                                                                                                    |
|                                                                                  | <b>Mode:</b> (optional) In active-standby mode,<br>interface P1 (or P2) is active, and E1 (or E2) is<br>in stand-by mode. If the primary interface fails,<br>E1 (or E2) becomes active.<br>In load balancing mode, traffic to and from the<br>primary interface can be balanced between the<br>primary and the bonded interfaces.<br>Mode defaults to active-standby. |
|                                                                                  | Example:                                                                                                    |
|                                                                                  | (config)# set interface bond<br>mode load-balancing                                                                                                    |
| Remove interface bonding.                                                        | (V10000 appliances only)                                                                                                    |
| set interface unbond                                                             | Selections are made using a sub-menu in the CLI.                                                                                                    |
|                                                                                  | Example:                                                                                                    |
|                                                                                  | (config)# set interface unbond                                                                                                    |

## Interface assignments

| Action and Syntax                                                                                                    | Details                                                                                                    |
|----------------------------------------------------------------------------------------------------|----------------------------------------------------------------------------------------------------|
| Display the interfaces assigned to a<br>module.<br>show interface assignment<br>module <proxy></proxy>                                                                                                    | <pre>Module: The appliance module (proxy only). Example:     (config)# show interface     assignmentmodule proxy</pre>                                                                                                    |
| Assigns unused interfaces to an<br>application.<br>set interface assignment<br>module <proxy><br/>interface <e1 e2><br/>virt_interface <virtual<br>interface&gt;<br/>span_output_interface<br/><virtual or="" physical<br="">interface&gt;</virtual></virtual<br></e1 e2></proxy> | <pre>(V-Series only)<br/>Module: The appliance module (proxy only).<br/>Interface: The physical interface to assign.<br/>Virt_interface: The virtual interface to attach<br/>to the physical interface.<br/>Span_output_interface: The interface on<br/>which to output span traffic.<br/>Example:<br/>(config)# set interface<br/>assignmentmodule proxy<br/>interface elvirt_interface<br/>aux1span_output_interface<br/>aux1</pre> |
| Delete interface assignments for a module.<br>delete interface assignment<br>module <proxy><br/>interface <e1 e2></e1 e2></proxy>                                                                                                    | <pre>Module: The appliance module (proxy only). Interface: The physical interface to assign. Example:     (config)# delete interface     assignmentmodule proxy    interface el</pre>                                                                                                    |

## Interface ports

| Action and Syntax                                                                                                    | Details                                                                                                    |
|----------------------------------------------------------------------------------------------------|----------------------------------------------------------------------------------------------------|
| Displays the status of the specified port on<br>a virtual interface.<br>show port<br>module<br><proxy web email network-<br>agent&gt;</proxy web email network-<br>                                                                                          | Example:<br>(config)# show portmodule<br>email                                                                                                    |
| <pre>Opens or closes the specific port and each interface.     set port    status <open close>    protocol <tcp udp>    port <port_num>    module     <proxy web email network- agent=""></proxy web email network-></port_num></tcp udp></open close></pre> | <pre>Status: The status of the port. Protocol: Uses the TCP or UDP protocol to read and write data. Port: The port to open or close. Module: The appliance module. Example: (config)# set portmodule emailport 25protocol tcpstatus open</pre> |

| Action and Syntax                                                                                 | Details                                     |
|---------------------------------------------------------------------------------------------------|---------------------------------------------|
| Displays the status of diagnostic ports for<br>use by Tech Support for remote<br>troubleshooting. | Example:<br>(view)# show diagnostic_ports   |
| show diagnostic_ports                                                                             |                                             |
| Sets the status of diagnostic ports for use<br>by Tech Support for remote                         | <b>Status:</b> The status of the port.      |
| troubleshooting.                                                                                  | Example:                                    |
| set diagnostic_ports<br>status <on off></on off>                                                  | (config)# set diagnostic_ports<br>status on |

#### Support for IPv6

• IPv6 support in TRITON AP-WEB and Web Filter & Security is **disabled** by default.

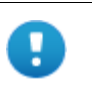

#### Important

After IPv6 support is enable, subsequent disablement requires a full restart of the appliance.

For all web protection solutions, IPv6 support includes:

- Dual IP stack configuration for interfaces C and N
- IPv6 traffic to the Internet or clients on interfaces C and N, including block pages sent on C or N
- IPv6 static routes
- SNMP traps and counters for IPv6 data
- Network diagnostic tools in the Command Line Utility and Command Line Interface

For TRITON AP-WEB, IPv6 support also includes:

- Dual IP stack implementation on interfaces P1 and P2
- Traffic to the Internet or clients on interfaces P1 and P2, and their bonded interface (E1/E2), if configured

Limits and restrictions:

- IPv6-only internal networks are not supported
- IPv4 must be used to communicate among V-Series appliances and with TRITON components

In any field that accepts an IPv6 address, the address can be entered in any format that conforms with the standard. For example:

- Leading zeros within a 16-bit value may be omitted.
- One group of consecutive zeros may be replaced with a double colon.

#### About appliance management interface (C)

- Communicates with all TRITON management interfaces
- Communicates with the TRITON management server and TRITON AP-DATA (if used)
- Provides inter-appliance communication
- Optionally provides non-HTTP(S) protocol enforcement
- Handles Master Database downloads via the Internet (unless you optionally configure P1 for database downloads).

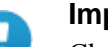

#### Important

Changing the C interface IP address significantly impacts the deployment and may require you to reinstall of some components.

If your appliance is in production and you need to change the C interface IP address, see the technical article <u>Changing the C Interface IP Address</u>.

#### About the Content Gateway proxy interfaces (P1, P2)

Content Gateway interfaces P1 and P2 handle traffic directed to and from the Content Gateway proxy module.

- Both the P1 and P2 can be used to accept users' Internet requests (inbound traffic) and communicate with web servers (outbound traffic). In other words, both interfaces can be configured to handle traffic into and out of the proxy.
- Typically, P1 is used for both inbound and outbound traffic; P2 is not used.
- Optionally, configure P1 to accept users' Internet requests (inbound only) and P2 to communicate with web servers (outbound).
- The gateway is assigned using the command "set interface ipv4". Enabling the P2 interface does not automatically move the gateway to the interface.

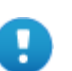

#### Important

If you use the P2 interface, the P1 interface is bound to eth0, and the P2 interface is bound to eth1. Keep this in mind when you configure Content Gateway.

For example, suppose you are using a transparent proxy deployment, and the P1 interface is connected to a WCCP router. In this case, you must configure Content Gateway to use eth0 for WCCP communications (in Content Gateway manager, see the General tab of the **Configure >** Networking > WCCP page).

The P1 and P2 interfaces can be in the same or different subnets.

If they are in the same subnet, P2 is the default gateway (which is bound to eth1). Ensure that outbound packets can reach the Internet.

When P1 and P2 are in different subnets, the gateway must be in the same subnet as the appliance interface used to send traffic to the Internet (typically P2). All traffic communicated between Content Gateway and origin servers should go through that interface (P2).

For traffic communicated between Content Gateway and clients, please note:

- If the clients are in the same subnet as P1, then all traffic communicated between Content Gateway and clients should go through P1.
- If the clients are not in the same subnet as P1, then client-to-Content Gateway traffic goes through P1, while Content Gateway-to-client traffic goes through P2, regardless of whether an explicit or transparent deployment is used.

Note, however, that you can set up static routes to send client traffic (on subnets not attached to P1) back through P1 (inbound traffic).

#### About the Network Agent interface (N)

Network Agent can be used to provide security for protocols other than HTTP and HTTPS. It also provides bandwidth optimization data and enhanced logging detail.

Network Agent continually monitors overall network usage, including bytes transferred over the network. The agent sends usage summaries to other TRITON components at predefined intervals.

Network Agent is typically configured to see both inbound and outbound traffic in your network. The agent distinguishes between:

- Requests sent from internal machines to internal machines (hits to an intranet server, for example)
- Requests sent from internal machines to external machines such as Web servers (user Internet requests, for example)

You choose whether blocking information for non-HTTP protocols is routed through interface C or interface N.

#### About TRITON AP-EMAIL interfaces (E1, E2)

TRITON AP-EMAIL interfaces handle bidirectional email protection traffic.

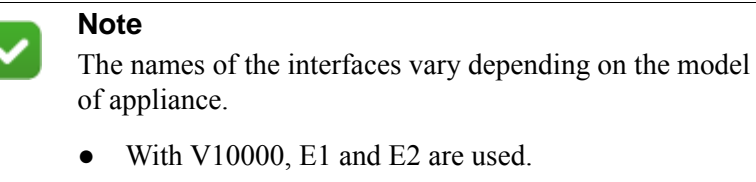

• With X10G, V5000, and VMware virtual appliances, P1 and P2 are used.

- Both the E1 and E2 interfaces (V10000) or P1 and P2 interfaces (other appliances) can be used to accept inbound traffic and send outbound traffic.
- In many deployments, E1 (or P1) is used for both inbound and outbound traffic; E2 (or P2) is not used.
- E1 (or P1) can be configured to accept inbound traffic and E2 (or P2) can be configured to send outbound traffic.

#### Important

On the V10000, if you use the E2 interface, the E1 interface is bound to eth0, and the E2 interface is bound to eth1.

On other appliances, if you use the P2 interface, the P1 interface is bound to eth0, and the P2 interface is bound to eth1.

Keep this in mind when you configure TRITON AP-EMAIL.

If you use both E1 (or P1) and E2 (or P2), and you locate them in the same subnet, then the default gateway is automatically assigned to E2 (which is bound to eth1). Ensure that outbound packets can reach the Internet.

## Appliance vswitch configuration

H

CLI Guide | TRITON Appliances | v8.3.x

| Action and Syntax                     | Details                       |
|---------------------------------------|-------------------------------|
| Display the virtual switch STP bridge | (X-Series appliances only)    |
| priority setting.                     | Example:                      |
| show vswitch priority                 | (view)# show vswitch priority |
|                                       | Output:                       |
|                                       | rstp_priority : 61440         |

| Action and Syntax                                                                                       | Details                                                                                                    |
|----------------------------------------------------------------------------------------------------|----------------------------------------------------------------------------------------------------|
| Display the virtual switch STP bridge<br>status.<br>show vswitch status                                 | <pre>(X-Series appliances only)<br/>Example:<br/>(view)# show vswitch status<br/>Output:<br/>P2:<br/>state : down<br/>P1:<br/>state : active</pre>                                                                                                    |
| Set the virtual switch STP bridge priority<br>value.<br>set vswitch stp<br>priority <integer></integer> | <ul> <li>(X-Series appliances only)</li> <li>Priority: An integer that is a multiple of 4096 in the range of 4096-61440.</li> <li>For an explanation of Spanning Tree Protocol bridge priorities, including how the root is determined, see any quality text on layer 2 switching.</li> <li>Example: <ul> <li>(config)# set vswitch stp</li> <li>priority 4096</li> </ul> </li> </ul> |

## **Content Gateway Decryption Port Mirroring (DPM)**

CLI Guide | TRITON Appliances | v8.3.x

The Content Gateway proxy can be configured to decrypt HTTPS traffic for analysis. A port mirroring feature delivers all decrypted HTTPS traffic to a physical network interface. This allows a trusted service device to inspect and analyze the decrypted data for its own purpose.

Available only when the proxy is hosted on a V-Series appliance, the feature can be enabled and configured using CLI commands.

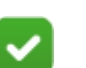

#### Note

When Decryption Port Mirroring is activated with the N interface, the Network Agent module is disabled, and a warning message will display. This affects Network-Agent-related commands.

| Action and Syntax                                                                                                    | Details                                                                                                    |
|----------------------------------------------------------------------------------------------------|----------------------------------------------------------------------------------------------------|
| Display the decryption port mirror configuration.<br>show decrypt_port_mirror                                                                                                    | Output:<br>Proxy's Decryption Port<br>Mirroring is disabled.<br>Interface: Not set<br>Custom header: X-Proxy-<br>HTTPS:1                                                                                                    |
| Configure the decryption port mirror.<br>set decrypt_port_mirror<br>status <on off><br/>[interface <e1 e2 n>]<br/>[header <header>]</header></e1 e2 n></on off>                                                                                      | <pre>Status: The status of the decryption port<br/>mirror (default: off).<br/>Interface: (optional) When DPM is<br/>enabled, it will automatically use the N<br/>interface.<br/>Header: (optional) The port mirroring<br/>custom header name (default: X-<br/>Proxy_HTTPS:1).<br/>Example:<br/>(config)# set<br/>decrypt_port_mirror<br/>status oninterface n</pre> |
| Displays the current Internet proxy information. show internet_proxy                                                                                                    |                                                                                                    |
| Configures the proxy the appliance<br>will use to contact Forcepoint servers<br>for hotfixes/upgrades.<br>set internet_proxy<br>ip <ip address=""><br/>port <port><br/>[user <username>]<br/>[password <password>]</password></username></port></ip> | <pre>IP: IP address. Port: Proxy port. User: (optional) User name. Password: (optional) Password. Example:    (config)# set internet_proxy   ip 10.10.10.7port 3128   user proxyuserpassword    mypassword</pre>                                                                                                    |
| Deletes the Internet proxy<br>configuration.<br>delete internet_proxy                                                                                                    |                                                                                                    |

For more information, see the Content Gateway Help file.

## **Static routes**

CLI Guide | TRITON Appliances | v8.3.x

You can use CLI route commands to specify:

• Static routes from subnets and client computers through any active appliance interface, except N.

If IPv6 is enabled, static IPv6 routes can also be added and imported (not supported in AP-EMAIL).

• Component routes from appliance modules through appliance interface C to subnets.

IPv6 component routes are **not** supported.

The same route cannot be added for 2 different interfaces on the same module. If attempted, an error message displays.

Static routes that are defined for an interface that is later made inactive remain in the routing table.

Static routes that become invalid because the IP address of the interface changes are disabled.

Static routes can be added and deleted, but not modified. To modify a route, delete it and add a new route specifying the new values.

The static route table has a maximum limit of 5000 entries.

#### **Component routes**

Although the appliance management interface (C) is typically reserved for management traffic, in some deployments it is necessary or desirable to route some web or email traffic through the C interface rather than P1/P2 or E1/E2.

The component route table has a maximum limit of 5000 entries.

| Action and Syntax                                                                                                    | Details                                                                                                    |
|----------------------------------------------------------------------------------------------------|----------------------------------------------------------------------------------------------------|
| Display the list of configured component<br>routes.<br>show component_route                                                                                                    | Outputs a table displaying route destination, netmask, module name, and active status.                                                                                                    |
| Configure traffic between components for<br>routing through the appliance.<br>set component_route<br>dest <ipv4_address><br/>mask <ipv4_netmask><br/>module <proxy email></proxy email></ipv4_netmask></ipv4_address>        | Dest: Destination IP address in IPv4 format.<br>Mask: Netmask address in IPv4 format.<br>Module: The appliance module.<br>Example:<br>(config)# set component_route<br>dest 11.0.0.0mask 255.0.0.0<br>module email                                                                                  |
| Delete routing between components.<br>delete component_route<br>dest <ipv4_address><br/>mask <ipv4_netmask><br/>module <proxy email></proxy email></ipv4_netmask></ipv4_address>                                             | Dest: Destination IP address in IPv4 format.<br>Mask: Netmask address in IPv4 format.<br>Module: The appliance module.<br>Example:<br>(config)# delete component_route<br>dest 11.0.0.0mask 255.0.0.0<br>module email                                                                               |
| Display the list of configured static IPv4<br>routes.<br>show route                                                                                                    | Outputs a table displaying route destination, netmask, next hop, device, and active status.                                                                                                    |
| ( <i>Web only</i> ) Display the list of configured<br>static IPv6 routes.<br>show route6                                                                                                    | Outputs a table displaying route destination, netmask, next hop, device, and active status.                                                                                                    |
| Add a static route in IPv4 format.<br><pre>set route    dest <ipv4_address>    interface <c p1 p2 e1 e2>    mask <ipv4_netmask>    gateway <ipv4_address></ipv4_address></ipv4_netmask></c p1 p2 e1 e2></ipv4_address></pre> | Dest: Destination IP address in IPv4 format.<br>Interface: The interface name must be p1 or p2.<br>Mask: Netmask address in IPv4 format.<br>Gateway: The gateway definition in IPv4 format.<br>Example:<br>(config)# set routedest<br>11.0.0.0mask 255.0.0.0<br>gateway 10.206.7.254<br>interface c |

| Action and Syntax                                                                                                    | Details                                                                                                    |
|----------------------------------------------------------------------------------------------------|----------------------------------------------------------------------------------------------------|
| <pre>(Web only) Add a static route in IPv6 format.    set route6    dest <ipv6_address>    interface <c p1 p2 e1 e2>    prefixlen <integer>    gateway <ipv6_address></ipv6_address></integer></c p1 p2 e1 e2></ipv6_address></pre> | The interface name must be p1 or p2.<br>IP address and gateway definitions must use<br>IPv6 format.                          |
|                                                                                                    | The <b>prefixlen</b> parameter sets the prefix length of the IPv6 address. It must be an integer between 1 and 128.          |
|                                                                                                    | Example:<br>(config)# set route6<br>dest 2222:3333:4444:55555::0<br>interface plprefixlen 64<br>gateway 1234:5678::8765:4321 |
| Delete a single IPv4 static route.<br>delete route                                                                                                    | To delete multiple IPv4 routes in a batch, use the "load route" command.                                                     |
| dest <ip_address></ip_address>                                                                                                    | Dest: Destination IP address in IPv4 format.                                                                                 |
| mask <ipv4_netmask><br/>interface <c p1 p2 e1 e2><br/>gateway <ipv4_address></ipv4_address></c p1 p2 e1 e2></ipv4_netmask>                                                                                                    | <b>Interface:</b> The interface name must be p1 or p1.                                                                       |
|                                                                                                    | Mask: Netmask address in IPv4 format.                                                                                        |
|                                                                                                    | <b>Gateway:</b> The gateway definition in IPv4 format                                                                        |
|                                                                                                    | Example:                                                                                                    |
|                                                                                                    | (config)# delete route<br>dest 1.0.0.0mask 255.0.0.0<br>gateway 10.0.0.1<br>interface c                                      |
| ( <i>Web only</i> ) Delete a single IPv6 static<br>route.<br>delete route6                                                                                                    | To delete multiple IPv6 routes in a batch, use<br>the "load route6" command (described later in<br>this table).              |
| dest <ipv6_address></ipv6_address>                                                                                                    | Example:                                                                                                    |
| prefixien <integer><br/>[interface</integer>                                                                                                    | (config)# delete route6<br>dest 8765:4321::0                                                                                 |
| <c p1 p2 e1 e2>]<br/>[gateway <ipv6_address>]</ipv6_address></c p1 p2 e1 e2>                                                                                                    | gateway 1234:5678::87 65:4321<br>interface p1prefixlen 64                                                                    |
| Export IPv4 static routes.<br>save route<br>location <filestore alias=""></filestore>                                                                                                    | Saves IPv4 static routes to a remote storage location defined by the "set filestore" command.                                |
|                                                                                                    | Example:                                                                                                    |
|                                                                                                    | (config)# save route<br>location samba-fs5                                                                                   |
| (Web only) Export IPv6 static routes.<br>save route6<br>location <filestore_alias></filestore_alias>                                                                                                    | Saves IPv6 static routes to a remote storage location defined by the "set filestore" command.                                |
|                                                                                                    | Example:                                                                                                    |
|                                                                                                    | (config)# save route6<br>location samba-fs5                                                                                  |

| Action and Syntax                                                                                            | Details                                                                                                    |
|----------------------------------------------------------------------------------------------------|----------------------------------------------------------------------------------------------------|
| Add or delete one or more IPv4 static route definitions via a text file.                                     | The system can handle a maximum of 5000 routes. Each line in the file defines one route.                                                                              |
| load route                                                                                                   | The line format is:                                                                                                    |
| file <file_name><br/>location <filestore_alias><br/>action <add del></add del></filestore_alias></file_name> | <pre><destination_address> <netmask>   <gateway> <p1 p2> A blank space separates parameters on a single line.</p1 p2></gateway></netmask></destination_address></pre> |
|                                                                                                    | The following characters serve as separators between lines (individual routes):                                                                                       |
|                                                                                                    | \r\n<br>Use theaction parameter to specify whether<br>to add or delete the routes in the file.                                                                        |
|                                                                                                    | Example:                                                                                                    |
|                                                                                                    | (config)# load routefile<br>add_ipv4.txtlocation<br>myfilestoreaction add                                                                                             |
| ( <i>Web only</i> ) Add or delete one or more<br>IPv6 static route definitions via a text file.              | The system can handle a maximum of 5000 routes. Each line in the file defines one route.                                                                              |
| load route6                                                                                                  | The line format is:                                                                                                    |
| file <file_name></file_name>                                                                                 | <pre><destination_address></destination_address></pre>                                                                                                    |
| location <filestore_alias><br/>action <add del></add del></filestore_alias>                                  | <prefix_length> <gateway> <plus></plus></gateway></prefix_length>                                                                                                    |
|                                                                                                    | A blank space separates parameters on a single line.                                                                                                    |
|                                                                                                    | The following characters serve as separators between lines (individual routes):                                                                                       |
|                                                                                                    | \r\n                                                                                                    |
|                                                                                                    | Use the <b>action</b> parameter to specify whether to add or delete the routes in the file.                                                                           |
|                                                                                                    | Example:                                                                                                    |
|                                                                                                    | (config)# load route6file<br>add_ipv6.txtlocation<br>myfilestoreaction add                                                                                            |

## **Appliance status**

CLI Guide | TRITON Appliances | v8.3.x

Use these commands to monitor appliance resources and system performance.

| Action and Syntax                                                                           | Details                                                                               |
|---------------------------------------------------------------------------------------------|---------------------------------------------------------------------------------------|
| Display current CPU usage, refreshed<br>every 4 seconds.                                    | Press Ctrl+C to quit.                                                                 |
| snow cpu                                                                                    |                                                                                       |
| Display system memory usage, refreshed<br>every 4 seconds.                                  | Press Ctrl+C to quit.                                                                 |
| View disk IO activity for the present<br>modules, refreshed every 4 seconds.<br>show diskio | Press Ctrl+C to quit.                                                                 |
| Display disk statistics for all partitions.                                                 | Results are shown in these areas:                                                     |
| show diskspace                                                                              | • disk position (partition)                                                           |
|                                                                                             | • total space                                                                         |
|                                                                                             | • used space                                                                          |
|                                                                                             | • free space                                                                          |
|                                                                                             | • rate in percentage                                                                  |
|                                                                                             | The partitions vary depending on whether the appliance security mode is Web or Email. |
| Display network traffic statistics, refreshed every 5 seconds.                              | Displays bandwidth statistics for each enabled interface. Includes:                   |
| show bandwidth                                                                              | • data (byte)                                                                         |
|                                                                                             | • packets                                                                             |
|                                                                                             | • packets dropped                                                                     |
|                                                                                             | • error                                                                               |
|                                                                                             | • rate (Mbps)                                                                         |
|                                                                                             | • status                                                                              |
|                                                                                             | Press Ctrl+C to quit.                                                                 |

## SNMP monitoring (polling)

CLI Guide | TRITON Appliances | v8.3.x

TRITON appliances provide alerting options that include standard SNMP counters and system-level traps.

There are 2 methods of SNMP alerting:

- Allow your SNMP manager to poll the appliance for standard SNMP counters.
- Configure the appliance to send SNMP traps for selected events to your SNMP manager.
| Action and Syntax                                                                                                    | Details                                                                                                    |
|----------------------------------------------------------------------------------------------------|----------------------------------------------------------------------------------------------------|
| Display SNMP monitor server<br>information.<br>show snmp config                                                                                     |                                                                                                    |
| Enable or disable SNMP monitoring<br>(polling).<br>set snmp service<br>status <on off></on off>                                                     | SNMP monitor service and SNMP trap<br>settings are independent, but SNMP monitor<br>service must be enabled before you activate the<br>SNMP trap configuration.<br>Example:<br>(config)# set snmp service<br>status on                                               |
| Configure SNMP v1 monitoring.<br>set snmp v1<br>community <name></name>                                                                             | Community name for the appliance. From 5 to<br>64 characters long with no spaces. All other<br>ASCII characters can be used.<br>Example:<br>(config)# set snmp v1<br>community testname                                                                              |
| Configure SNMP v2c monitoring.<br>set snmp v2c<br>community <name></name>                                                                           | Community name for the appliance. From 5 to<br>64 characters long with no spaces. All other<br>ASCII characters can be used.<br>Example:<br>(config)# set snmp v2c<br>community playground                                                                           |
| Configure SNMP v3 monitoring.<br>set snmp v3<br>securitylevel <level><br/></level>                                                                  | There are 3 levels of security available for<br>SNMP v3 monitoring:<br>No authentication or encryption:<br>noAuthNoPriv<br>Authentication only:<br>authNoPriv<br>Authentication and encryption:<br>authPriv<br>See full syntax for each level, immediately<br>below. |
| Configure SNMP v3 monitoring with no<br>authentication or encryption.<br>set snmp v3<br>securitylevel<br>noAuthNoPriv<br>user <username></username> | User specifies the account name to use for<br>SNMP monitoring. Enter a user name between<br>1 and 15 characters long, with no spaces. Only<br>alphanumeric characters can be used.                                                                                   |

Enable SNMP monitoring before enabling and configuring the trap service.

| Action and Syntax                                                                                                    | Details                                                                                                    |
|----------------------------------------------------------------------------------------------------|----------------------------------------------------------------------------------------------------|
| Configure SNMP v3 monitoring with<br>authentication only.<br>set snmp v3<br>securitylevel authNoPriv<br>user <username><br/>authentication <md5 sha></md5 sha></username>         | User is the account name to use for SNMP<br>communication. Enter a user name between 1<br>and 15 characters long, with no spaces. Only<br>alphanumeric characters can be used.<br>SNMP authentication protocol (md5 or sha)<br>specifies an interactive mode for entering the<br>authentication password. |
|                                                                                                    | and 64 characters long, with no spaces. All other ASCII characters can be used.                                                                                                    |
|                                                                                                    | Example password dialog:                                                                                                    |
|                                                                                                    | (config)# set snmp v3<br>securitylevel authNoPriv<br>user test<br>authentication md5<br>Password: *******<br>Confirm password: *******                                                                                                    |
| Configure SNMP v3 monitoring with<br>authentication and encryption.<br>set snmp v3<br>securitylevel authPriv<br>user <username><br/>authentication <md5 sha></md5 sha></username> | User is the account name to use for SNMP<br>communication. Enter a name between 1 and<br>15 characters, with no spaces. Only<br>alphanumeric characters can be used.<br>SNMP authentication protocol (md5 or sha)<br>specifies interactive mode for entering                                              |
| encrypt <des aes></des aes>                                                                                                    | password.                                                                                                    |
|                                                                                                    | You are prompted for a password and<br>encryption key. The 1 to 64 characters, and the<br>key 8 to 64 characters long, with no spaces. All<br>other ASCII characters can be used.                                                                                                    |
|                                                                                                    | Example:                                                                                                    |
|                                                                                                    | <pre>(config)# set snmp v3<br/>securitylevel authPriv<br/>authentication sha<br/>encrypt desuser test<br/>Password: *******<br/>Confirm password: *******<br/>Encrypt key: *******<br/>Confirm encrypt key: *******</pre>                                                                                 |

# **SNMP** traps and queries

| Action and Syntax                                                                                                    | Details                                                                                                    |
|----------------------------------------------------------------------------------------------------|----------------------------------------------------------------------------------------------------|
| Display SNMP trap server on/off status<br>and version information.<br>show trap config                                                  | SNMP monitor service and SNMP trap<br>settings are independent, but SNMP monitor<br>service must be enabled before you activate the<br>SNMP trap configuration.                                                                                                    |
| Display a table of SNMP trap events and settings.<br>show trap events                                                                   |                                                                                                    |
| Save SNMP trap events settings for<br>editing or later use.<br>save trap<br>location <filestore_alias><br/>[default]</filestore_alias>  | Saves default trap settings for editing. If<br>"default" is not specified, saves current trap<br>settings.<br>Example:<br>(config)# save traplocation<br>samba-fs                                                                                                    |
| Enable or disable SNMP traps.<br>set trap service<br>status <on off></on off>                                                           | SNMP monitor service and SNMP trap<br>settings are independent, but SNMP monitor<br>service must be enabled to activate the SNMP<br>trap configuration.<br>Example:<br>(config)# set trap service<br>status on                                                                                                  |
| Load SNMP trap events configuration<br>from a file.<br>load trap<br>location <filestore_alias><br/>file <name></name></filestore_alias> | Enter the name of a predefined remote filestore<br>alias.<br>Example:<br>(config)# load traplocation<br>samba-fs<br>file list123                                                                                                    |
| Send a test trap to verify SNMP communication.<br>test trap event                                                                       | If there is a problem sending the test trap,<br>verify the engine ID and authentication<br>settings and values, and verify that the network<br>allows communication between the appliance<br>and the SNMP manager.                                                                                              |
| Configure SNMP v1 traps for alerting.<br>set trap v1<br>community <name><br/>ip <ip_address><br/>port <port></port></ip_address></name> | Enter a community name, trap server IP<br>address, and port for traps sent by the<br>appliance.<br>The community name must be 5 to 64<br>characters long, with no spaces. All other<br>ASCII characters can be used.<br>Example:<br>(config)# set trap v1<br>community myvlcommunityip<br>10.0.0.14<br>port 162 |

| Action and Syntax                                                                                                    | Details                                                                                                    |
|----------------------------------------------------------------------------------------------------|----------------------------------------------------------------------------------------------------|
| Configure SNMP v2c traps for alerting.<br>set trap v2c<br>community <name></name>                                     | Enter a community name, trap server IP address, and port for traps sent by the appliance.                                                                                          |
| ip <ip_address><br/>port <port></port></ip_address>                                                                   | The community name must be 5 to 64 characters long, with no spaces. All other ASCII characters can be used.                                                                        |
|                                                                                                    | Example:                                                                                                    |
|                                                                                                    | <pre>(config)# set trap v2ccommunity myv2communityip 10.0.0.13port 162</pre>                                                                                                    |
| Configure SNMP v3 traps for alerting.<br>set trap v3                                                                  | There are 3 levels of security available for SNMP v3 traps:                                                                                                    |
| engineid <id></id>                                                                                                    | No authentication or encryption:                                                                                                    |
| ip <ip_address></ip_address>                                                                                          | noAuthNoPriv                                                                                                    |
| securitylevel <level></level>                                                                                         | Authentication only:                                                                                                    |
|                                                                                                    | Authentication and encryption:                                                                                                    |
|                                                                                                    | authPriv<br>See full syntax for each security level,<br>immediately below.                                                                                                    |
| Configure SNMP v3 traps with no authentication or encryption.                                                         | Specify the engine ID, IP address, port, and user name to use for communication with your SNMP manager.                                                                            |
| ip <ip_address><br/>port <port><br/>securitylevel<br/>noAuthNoPriv<br/>user <username></username></port></ip_address> | The engine ID is a hexadecimal number<br>between 10 and 64 characters long. The<br>number cannot be all 0 or F characters, and the<br>length of the string must be an even number. |
|                                                                                                    | User is the account name to use for SNMP<br>communication. Enter a name between 1 and<br>15 characters, with no spaces. Only<br>alphanumeric characters can be used.               |
|                                                                                                    | <pre>cxample.   (config)# set trap v3engineid   8000000001020304  ip 10.0.0.13port 162  securitylevel noAuthNoPriv  user trapuser</pre>                                            |

| Action and Syntax                                                                                                    | Details                                                                                                    |
|----------------------------------------------------------------------------------------------------|----------------------------------------------------------------------------------------------------|
| Configure SNMP v3 traps with<br>authentication only.<br>set trap v3engineid <id><br/>ip <ip_address><br/>port <port><br/>securitylevel<br/>authNoPriv</port></ip_address></id>                                              | Specify the engine ID, IP address, port, and user name to use for communication with your SNMP manager.                                                                            |
|                                                                                                    | The engine ID is a hexadecimal number<br>between 10 and 64 characters long. The<br>number cannot be all 0 or F characters, and the<br>length of the string must be an even number. |
| user <username><br/>authentication <md5 sha></md5 sha></username>                                                                                                    | User is the account name to use for SNMP communication. Enter a name with 1-15 alphanumeric characters, with no spaces.                                                            |
|                                                                                                    | Specify the authentication protocol used on the trap server (md5 or sha).                                                                                                    |
|                                                                                                    | You are prompted for a password. Enter a password between 1 and 64 characters, with no spaces. All other ASCII characters are okay.                                                |
|                                                                                                    | <pre>(config)# set trap v3<br/>engineid 0x802a0581<br/>ip 10.17.32.5port 162<br/>securitylevel authNoPriv<br/>authentication sha<br/>user test<br/>Password: *******</pre>         |
| Configure SNMP v3 traps with<br>authentication and encryption.                                                                                                    | Specify the engine ID, IP address, port, and<br>user name to use for communication with your<br>SNMP manager.                                                                      |
| <pre>set trap v3engineid <id>    ip <ip_address>    port <port>    securitylevel authPriv    user <username>    authentication <md5 sha>    encrypt <des aes></des aes></md5 sha></username></port></ip_address></id></pre> | The engine ID is a hexadecimal number<br>between 10 and 64 characters long. The<br>number cannot be all 0 or F characters, and the<br>length of the string must be an even number  |
|                                                                                                    | User is the account name to use for SNMP communication. Enter a name with 1-15 alphanumeric characters, with no spaces.                                                            |
|                                                                                                    | Specify the authentication protocol used on the trap server (md5 or sha), and the SNMP encryption protocol (des or aes).                                                           |
|                                                                                                    | You are prompted for a password and<br>encryption key. The 1 to 64 characters, and the<br>key 8 to 64 characters long, with no spaces. All<br>other ASCII characters can be used.  |
|                                                                                                    | Example:                                                                                                    |
|                                                                                                    | (config)# Set trap v3engineid<br>8000000001020304ip 10.0.0.25<br>port 162securitylevel<br>authPrivuser trapuser<br>authentication shaencrypt<br>md5                                |

# Module-specific commands

CLI Guide | TRITON Appliances | v8.3.x

The commands are used to configure specific modules (proxy, web, email, or network agent) and can be accessed through the CLI's config mode.

| Action and Syntax                                                                                                    | Details                                                                                                    |
|----------------------------------------------------------------------------------------------------|----------------------------------------------------------------------------------------------------|
| Resets the debug output logging level to<br>the default (minimum output).<br>set debugging<br>command reset<br>module <proxy web email></proxy web email>                                                             | Module: The module you are resetting.<br>Command: The command being sent.<br>Default: reset.<br>Example:<br>(config)# set debugging<br>command resetmodule proxy                                                                                                    |
| <pre>Runs the proxy content_line command. set proxy content_linetype <clear_cert reread_config  set="">entry <variable_name>value <variable_value></variable_value></variable_name></clear_cert reread_config ></pre> | <pre>Type: The action to apply.<br/>Entry: The name of a records.conf variable.<br/>See <u>Content Gateway Help</u> for information<br/>about content_line and records.config.<br/>Value: The value to set the variable to.<br/>Example:<br/>(config)# set proxy content_line<br/>entry<br/>proxy.config.lm.display_reset_al<br/>armvalue 1type set</pre> |
| Starts, stops, or restarts the Content<br>Gateway Policy Engine.<br>set proxy policy_engine<br>command<br><start stop restart></start stop restart>                                                                   | <b>Command:</b> The action to apply.<br>Example:<br>(config)# set proxy<br>policy_enginecommand stop                                                                                                    |
| Resets the proxy password.<br>set proxy password                                                                                                    | This command overwrites the old proxy<br>password and displays a new one.<br>Example:<br>(config)# set proxy password<br>Output:<br>Proxy password successfully<br>reset: <new_password></new_password>                                                                                                    |

| Action and Syntax                                                                                                    | Details                                                                                                    |
|----------------------------------------------------------------------------------------------------|----------------------------------------------------------------------------------------------------|
| Enables or disables the specified Web<br>protection service.<br>set web control<br>command <enable disable><br/>service <state_server <br>directory_agent&gt;</state_server <br></enable disable> | <ul> <li>Command: The action to apply.</li> <li>Service: The service to control.</li> <li>For information, see the following sections of the of the <u>TRITON AP-WEB Administrator</u> <u>Help</u>:</li> <li><u>Reporting components</u></li> <li><u>Policy Server, Filtering Service, and State Server</u></li> <li><u>Directory Agent and hybird user identification</u></li> <li>Example: <ul> <li>(config)# set web control</li> <li>command disable</li> <li>service multiplexer</li> </ul> </li> </ul> |
| Retrieves the status of or enables/disables<br>the caching of users.<br>set web cache_users<br>command <enable disable></enable disable>                                                          | <b>Command:</b> The action to apply.<br>Example:<br>(config)# set web cache_users<br>command enable                                                                                                    |
| Retrieves the status of or enables/disables<br>the User Group IP Precedence.<br>set web usr_grp_ip_prec<br>command <enable disable></enable disable>                                              | Command: The action to apply.<br>For more information, see the <u>Prioritizing</u><br>group and domain policies section of the<br><u>TRITON AP-WEB Administrator Help</u> .<br>Example:<br>(config)# set web<br>usr_grp_ip_preccommand enable                                                                                                    |
| Resets the email subscription.<br>set email subscription_reset                                                                                                    |                                                                                                    |

### **Email module commands**

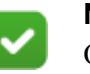

Note

On an X10G, V5000, and VMware virtual appliance, substitute P1 for E1 and P2 for E2.

Multiple virtual IP addresses can be configured on E1 or E2.

- Virtual IP addresses are used for outbound traffic only.
- Virtual IP addresses are bound to the specified physical interface.
- Virtual IP addresses must be in the same subnet as the specified physical interface.
- A maximum of 10 virtual IP addresses can be specified for each physical interface (E1 and E2).

Multiple virtual interfaces can be helpful to support multiple domains and/or a large volume of outbound traffic.

| Action and Syntax                                                                                                    | Details                                                                                                    |
|----------------------------------------------------------------------------------------------------|----------------------------------------------------------------------------------------------------|
| Log on to the email-specific CLI.<br>login email                                                                                                    | You must be in the config mode to log on to the<br>email-specific CLI.<br>Example:<br>(config)# login email<br>(config)(Email)#                                                                        |
| Moves the config and email store to a new appliance.<br>migrate interactive                                                                                                    | Example:<br>(config)(Email)# migrate<br>interactive                                                                                                    |
| Moves the config and email store to a new<br>appliance.<br>migrate silent<br>host <host_name><br/>user <user_name></user_name></host_name>                                               | <pre>Host: Host name or IP address User: User name. Example: (config)(Email)# migrate silenthost 10.206.143.3user jdoe</pre>                                                                           |
| Set the virtual IP address for the Email<br>module.<br>setvirtualip<br>action <list add delete><br/>interface <eth0 eth1><br/>ip <ip_address></ip_address></eth0 eth1></list add delete> | Action: The action being implemented.<br>Interface: The interface being configured.<br>IP: The IP address.<br>Example:<br>(config)(Email)# setvirtualip<br>action addinterface ethl<br>ip 10.206.143.3 |

## Linux settings

| Action and Syntax                                                                                        | Details                                                                                                    |
|----------------------------------------------------------------------------------------------------|----------------------------------------------------------------------------------------------------|
| Displays Linux kernel parameters.<br>show sysctl<br>entry <name></name>                                  | This command only affects the values of the following entries:<br>net.piv4.tcp_timestamps<br>net.ipv4.tcp_window_scaling<br><b>Entry:</b> Name in sysctl to view.                                               |
| Modify Linux kernel parameters at<br>runtime.<br>set sysctl<br>entry <name><br/>value &lt;0 1&gt;</name> | This command only affects the values of the<br>following entries:<br>net.piv4.tcp_timestamps<br>net.ipv4.tcp_window_scaling<br><b>Entry:</b> Name in sysctl to modify.<br><b>Value:</b> New value of the entry. |

## Maintenance and support

CLI Guide | TRITON Appliances | v8.3.x

Access the following groups of commands below:

- Starting and stopping services, page 41
- Module status and version details, page 42
- Setting the Web policy mode, page 43
- Appliance hotfixes and upgrades, page 44
- *Backup and restore*, page 50
- Collecting a configuration summary for analysis, page 54
- Log files, page 55

### Starting and stopping services

| Action and Syntax                                                                                                    | Details                                  |
|----------------------------------------------------------------------------------------------------|------------------------------------------|
| ( <i>Web only</i> ) Start Web module or Content<br>Gateway services.<br>start                                                | Example:<br>(config)# start web          |
| <pre><web proxy network-agent> (Email only) Start TRITON AP-EMAIL services.</web proxy network-agent></pre>                  | Example:<br>(config)# start email        |
| (Web only) Stop Web module or Content<br>Gateway services.<br>stop<br><web proxy network-agent></web proxy network-agent>    | Example:<br>(config)# stop web           |
| Stop TRITON AP-EMAIL services.<br>stop email                                                                                 | Example:<br>(config)# stop email         |
| Shut down the appliance.<br>shutdown appliance                                                                               | Example:<br>(config)# shutdown appliance |
| Restart the appliance.<br>restart appliance                                                                                  | Example:<br>(config)# restart appliance  |
| <pre>(Web only) Restart a web protection appliance module. restart <web proxy network-agent></web proxy network-agent></pre> | Example:<br>(config)# restart web        |
| ( <i>Email only</i> ) Restart TRITON AP-EMAIL services.<br>restart email                                                     | Example:<br>(config)# restart email      |

### Module status and version details

| Action and Syntax                                                                                | Details                                                                                                    |
|--------------------------------------------------------------------------------------------------|----------------------------------------------------------------------------------------------------|
| Displays hardware and software data.<br>show appliance info                                      | <ul> <li>Displays:</li> <li>The appliance uptime</li> <li>The appliance hostname</li> <li>The hardware platform</li> <li>The appliance software version</li> <li>The appliance mode</li> <li>The policy mode, if the Security mode is Web</li> </ul> |
| Displays the status of services running in<br>each module.<br>show appliance status              | Output varies based on appliance module.                                                                                                    |
| (Web only) Displays status information for<br>the Web module.<br>show web                        | Displays a list of Web services and their status.                                                                                                    |
| ( <i>Web only</i> ) Displays status information for<br>the Content Gateway module.<br>show proxy | Displays a list of Proxy services and their status.                                                                                                    |
| ( <i>Email only</i> ) Displays status information<br>for the Email module.<br>show email         | Displays a list of Email filtering services and their status.                                                                                                    |
| (Web only) Displays status information for<br>the Network Agent module.<br>show network-agent    | Displays a list of Network Agent services and their status.                                                                                                    |

### Setting the Web policy mode

CLI Guide | TRITON Appliances | v8.3.x

All machines running Web protection components connect to the policy source machine to get up-to-date policy information.

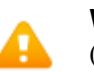

#### Warning

(TRITON AP-WEB only)

Changing the policy mode is not supported on X-Series appliances that have been upgraded to version 8.3 from version 8.2 or earlier. When the "set mode" command is used to change the policy mode, an error is returned. The last line of the error output is:

ERROR: [the time]:
ApplianceModeChanger::main(): Unable to switch
appliance modes.

The policy mode can be changed on version 8.3 X-Series appliances sourced from the factory or that have been re-imaged with version 8.3.

All appliances can use the "set mode" command to change the policy source location (the IP address of the policy source host machine).

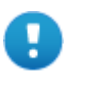

#### Important

Content Gateway must be restarted after the policy mode is changed.

For more information about the policy source and policy modes, see the <u>TRITON</u> Appliances Getting Started Guide.

| Action and Syntax                                                                                                    | Details                                                                                                    |
|----------------------------------------------------------------------------------------------------|----------------------------------------------------------------------------------------------------|
| Sets the policy mode to full (also known as full policy source).                                                         | (Web only) The primary instance of Policy<br>Server also runs on the policy source machine.                                                                                         |
| set mode full                                                                                                    |                                                                                                    |
| Sets the policy mode to user directory and filtering (sometimes referred to as policy lite).                             | (Web only) A user directory and filtering<br>appliance is a lightweight version of the policy<br>source machine.                                                                    |
| set mode user                                                                                                    | Example:                                                                                                    |
| policy-source<br><off_box_ip_address></off_box_ip_address>                                                               | set mode userpolicy-source<br>10.10.10.10                                                                                                    |
| Sets the policy mode to filtering only.<br>set mode filter<br>policy-server<br><off_box_ip_address></off_box_ip_address> | (Web only) A filtering only appliance is<br>configured to point to a Policy Server. This<br>works best when the appliance is close to the<br>Policy Server and on the same network. |
|                                                                                                    | Example:                                                                                                    |
|                                                                                                    | set mode filterpolicy-server 10.10.10.10                                                                                                    |

### Appliance hotfixes and upgrades

CLI Guide | TRITON Appliances | v8.3.x

All upgrades and hotfixes can be listed in the CLI.

Files are downloaded over port 80. There are 2 ways to retrieve upgrade and hotfix files:

- Download the upgrade or hotfix file directly from Forcepoint download servers:
  - Hotfix server: http://appliancehotfix.websense.com
  - Upgrade server: http://appliancepatch.websense.com

Use "ping" to test connectivity to these servers.

• Go to the <u>Forcepoint Downloads</u> page. Download the needed files to a filestore, and then upload the files from the filestore to each appliance.

The speed of your Internet connection and the size of the file will influence which method is more efficient for your environment.

#### Hotfixes

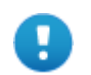

Important Read the hotfix readme file before applying a hotfix. A hotfix applies a small patch to the system to fix a specific problem.

- In the majority of cases, you are notified of hotfixes by:
  - A Technical Alert email.
  - A Forcepoint Technical Support agent (the agent provides the name of a specific hotfix to address the problem you reported).
- As a best practice, install all security vulnerability hotfixes.
- A hotfix may address an issue on any module running on your appliance.
  - A hotfix should not be recommended to you for a module that you have not configured or are not running on your appliance.
  - The hotfix facility on the appliance will not install a hotfix that is not valid for the module versions on your appliance.
- A hotfix may have dependencies on one or more other hotfixes, in which case the hotfix facility will not allow the installation of the hotfix until after its dependencies are installed.

Hotfix files are downloaded to and worked with in a filestore that you specify.

Use these commands to work with hotfixes:

```
show hotfix history
show hotfix list
load hotfix
install hotfix
uninstall hotfix
delete hotfix
show download hotfix
pause download hotfix
resume download hotfix
cancel download hotfix
```

See the entry for each command in the table below.

| Action and Syntax                                                                                                    | Details                                                                                                    |
|----------------------------------------------------------------------------------------------------|----------------------------------------------------------------------------------------------------|
| Display information about applied hotfixes.                                                                                                    | The list displays all hotfixes installed or uninstalled on the appliance.                                                                                                    |
| show hotfix history                                                                                                    |                                                                                                    |
| View a list of available appliance hotfixes.<br>show hotfix list<br>[id <hotfix_id>]<br/>[module<br/><app web proxy email>]</app web proxy email></hotfix_id> | The simple command, with no parameters,<br>displays all hotfixes available for download<br>from Forcepoint servers or residing on the<br>appliance. Note the name and ID of the hotfix<br>file you want to install.                                                                       |
|                                                                                                    | • If you want to download a hotfix to a remote filestore, you will need the hotfix file name.                                                                                                    |
|                                                                                                    | Download hotfixes from the<br>Forcepoint.com > My Account ><br>Downloads > Hotfixes & Patches page.<br>Select a hotfix to see a detailed description.                                                                                                    |
|                                                                                                    | • If you want to download a hotfix directly to each appliance, you will need the hotfix ID.                                                                                                    |
|                                                                                                    | Parameters can narrow the scope of hotfixes displayed:                                                                                                    |
|                                                                                                    | • Useid to see information about a specific hotfix.                                                                                                    |
|                                                                                                    | <ul> <li>Usemodule and specify a module type to see hotfixes for the appliance module (app), Web module (web), Content Gateway module (proxy), or Email Security module (email).</li> <li>Example:         <ul> <li>(view)# show hotfix list            module web</li> </ul> </li> </ul> |
| Display the status of the hotfix download<br>process.<br>show download hotfix                                                                                 | The load process is asynchronous, allowing the administrator to perform other CLI tasks while the download occurs.                                                                                                    |
| file <filename><br/>id <hotfix id=""></hotfix></filename>                                                                                                    | This command lets the administrator check to see if the download is complete.                                                                                                    |
|                                                                                                    | • id: Specific hotfix ID.                                                                                                    |
|                                                                                                    | • File: Specific hotfix file name.                                                                                                    |
|                                                                                                    | Example:                                                                                                    |
|                                                                                                    | (view)# show download hotfix<br>file myhotfix.rpm                                                                                                    |

| Action and Syntax                                                                                                    | Details                                                                                                    |
|----------------------------------------------------------------------------------------------------|----------------------------------------------------------------------------------------------------|
| Download or upload a hotfix to the<br>appliance.<br>load hotfix<br>[id <hotfix_id>]<br/>[file <name>]<br/>[location <alias>]</alias></name></hotfix_id> | <ul> <li>Specify the hotfix ID to download a hotfix from Forcepoint servers, or specify a hotfix file name and location to upload the hotfix from a remote filestore. Entering the command with no parameters will display a list of hotfixes.</li> <li>Use the "show hotfixid" command to find the hotfix ID on the download server</li> </ul> |
|                                                                                                    | <ul> <li>The filestore alias is created with the "set filestore" command.</li> </ul>                                                                                                    |
|                                                                                                    | Enter the "load hotfixlocation <alias>"<br/>command with no file name to select the hotfix<br/>from a list of files on the filestore. Note that if<br/>you change the name of a hotfix file in a<br/>filestore, the option cannot be used.<br/>Example:</alias>                                                                                 |
|                                                                                                    | <pre>(config)# load hotfixlocation myfilestorefile myhotfix.rpm</pre>                                                                                                    |
| Stop, pause, or resume a hotfix download<br>in progress.<br>cancel download hotfix<br>[id <id>]<br/>[file <filename>]</filename></id>                   | Either the "file" or the "ID" parameter is<br>required.<br>Examples:<br>(config)# cancel download hotfix<br>file myhotfix.rpm                                                                                                    |
| pause download hotfix<br>[id <id>]<br/>[file <filename>]</filename></id>                                                                                | (config)# pause download hotfix<br>id 2                                                                                                    |
| resume download hotfix<br>[id <id>]<br/>[file <filename>]</filename></id>                                                                               |                                                                                                    |
| Install a hotfix file on the appliance.<br>install hotfix                                                                                               | If no hotfix ID is specified, you can choose from a list of available hotfix files.                                                                                                    |
|                                                                                                    | (config)# install hotfoxid 3                                                                                                    |
| Remove a hotfix file from the appliance.<br>delete hotfix<br>[id <hotfix_id>]<br/>[file <filename></filename></hotfix_id>                               | This removes hotfix files that have been<br>transferred to the appliance, but not installed.<br>If no hotfix ID is specified, you can choose<br>from a list of available hotfix files.<br>Example:<br>(config)# delete hotfix<br>id 4                                                                                                    |
|                                                                                                    | (config)# delete hotfix<br>file myhotfix.rpm                                                                                                    |
| Uninstall a hotfix from the appliance.<br>uninstall hotfix<br>[id <hotfix_id>]</hotfix_id>                                                              | If no hotfix ID is specified, you can choose<br>from a list of installed hotfixes.<br>Example:<br>(config)# uninstall hotfix<br>id 4                                                                                                    |

### **Appliance Upgrades**

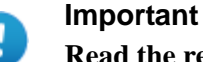

Read the release notes before applying an upgrade.

A software upgrade upgrades all TRITON modules on the appliance while preserving the existing settings. Off-appliance TRITON components must also be upgraded to the same version.

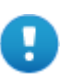

#### Important

All TRITON software in your deployment must be running the same version.

A new appliance at your site should immediately be upgraded to the version running in your deployment.

See the Forcepoint <u>Certified Product Matrix</u> for information about the software module versions that are compatible with each appliance version.

Upgrade files are downloaded to and worked with in a filestore that you specify.

Use these commands to work with upgrades:

```
show upgrade
load upgrade
install upgrade
show download
pause download
resume download
cancel download
```

See the entry for each command in the table below.

| After an upgrade is applied, use "show appliance info" to confirm the current |
|-------------------------------------------------------------------------------|
| appliance version. To view the upgrade log file, use "show log".              |

| Action and Syntax                                                                                                    | Details                                                                                                    |
|----------------------------------------------------------------------------------------------------|----------------------------------------------------------------------------------------------------|
| Display available upgrades, both remote and on the appliance.                                                                | <b>List:</b> Displays a list of available appliance and software upgrades.                                    |
| show upgrade<br>list                                                                                                    | <b>History:</b> Displays the upgrades that have been installed on this appliance.                             |
| history<br>status                                                                                                    | <b>Status:</b> Displays status of upgrade package download and installation.                                  |
| Download or upload an upgrade file.<br>load upgrade<br>[file <filename>]<br/>[location <file location="">]</file></filename> | If this command is run with no parameters, you will be prompted to download an upgrade from a list.           |
|                                                                                                    | <b>File:</b> (optional unless the filestore is TFTP)<br>Name of the upgrade file.                             |
|                                                                                                    | <b>Location:</b> (optional) Any defined remote filestore alias. A TFTP filestore requires the file parameter. |
|                                                                                                    | Example:                                                                                                    |
|                                                                                                    | (config)# load upgradefile<br>newpatch.rpmlocation<br>mypatchserver                                           |
| Display the upgrade download status.                                                                                         | File: Name of the upgrade file.                                                                               |
| show download                                                                                                    | Example:                                                                                                    |
| file <filename></filename>                                                                                                   | (view)# show downloadfile<br>newpatch.rpm                                                                     |
| Cancel an upgrade download.                                                                                                  | This command will delete the file.                                                                            |
| cancel download<br>file <filename></filename>                                                                                | File: Name of the upgrade file.                                                                               |
| Pause an upgrade download.<br>pause download<br>file <filename></filename>                                                   | File: Name of the upgrade file.                                                                               |

| Action and Syntax                                                                                  | Details                                                                                                    |
|----------------------------------------------------------------------------------------------------|----------------------------------------------------------------------------------------------------|
| Resume a paused upgrade download.<br>resume download<br>file <filename></filename>                 | File: Name of the upgrade file.                                                                                                    |
| Install an upgrade file on the appliance.<br>install upgrade<br>file <upgrade_file></upgrade_file> | If this command is run with no parameters, you will be prompted to install an upgrade from a list.                                        |
|                                                                                                    | <b>Force:</b> (optional) Force the upgrade after ISO verification failure. There must be at least one failed install for a force to work. |
|                                                                                                    | Examples:                                                                                                    |
|                                                                                                    | (config)# install upgradefile<br>App-upgrade.iso                                                                                          |
|                                                                                                    | (config)# install upgradefile<br>App-upgrade.isoforce App-<br>upgrade.iso                                                                 |

### **Backup and restore**

CLI Guide | TRITON Appliances | v8.3.x

It is a best practice to backup appliances regularly. Use "create backup schedule" to define an automated backup schedule.

Backup files can be stored locally—on the appliance, or saved to a filestore that you specify.

There are 2 types of backup:

- A full backup saves all appliance settings, as well as configuration and policy information for all active modules. The best practice is to run a full backup on every appliance in your network on a regular basis.
- A component backup (web or email) saves all configuration information for the selected module. This includes any client and policy data stored on the appliance.

### Note

The web component backup does not include the proxy— Content Gateway. Content Gateway backups (snapshots) can be performed in Content Gateway manager. Snapshots must be performed manually; there is no scheduling facility.

Components that do not reside on the appliance (like Log Server and TRITON Manager) should be backed up at approximately the same time that you back up your appliance. When you restore the system, this allows you to restore from a time-synchronized set of backups on all machines.

#### **Restoring from backup**

When a backup is restored, all current settings for the appliance or module are erased. The appliance is always restarted after a restore.

Before performing a restore, stop all TRITON components running off the appliance.

Full appliance restores and module-specific restores require that these conditions are met:

- The current appliance version must match the version associated with the backup file. Thus, a version 8.3.0 backup can be restored only on an appliance that is at version 8.3.0.
- The module version must match the version associated with the backup file.
- The current appliance mode—TRITON AP-WEB, TRITON AP-EMAIL, or Web Filter & Security— must match that of the backup file. For example, a backup from a TRITON AP-EMAIL appliance must be used to restore a TRITON AP-EMAIL appliance.
- If the appliance is a web protection appliance, the current appliance policy source mode (full, user, filter) and policy source IP (or policy server IP) must match the policy source mode and IP addresses in effect when the backup file was created.
- The hardware model of the current appliance must be the same as the model that was backed up. For example, a backup from model V10000 G3 must be used to restore a model V10000 G3 appliance.
- The original appliance that was backed up cannot also be running elsewhere in the network. Restoring a full configuration re-creates the original appliance.

Before restarting the off-box components, ensure that the system time of all TRITON component hosts is synchronized. You can then restart the TRITON components located off the appliance.

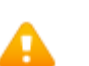

#### Warning

If the restore process changed appliance IP addresses, you may need to reconfigure or reinstall off-box components to re-establish communication between on-box and off-box components.

| Action and Syntax                                                                                                    | Details                                                                                                    |
|----------------------------------------------------------------------------------------------------|----------------------------------------------------------------------------------------------------|
| Display all available backups in a<br>specified location.<br>show backup list<br>location<br><local filestore_alias></local filestore_alias>                                                            | <ul> <li>Displays the file name, date, and description of each backup file found in the specified location.</li> <li>local is the current appliance.</li> <li>filestore_alias is the filestore alias of a remote storage location.</li> <li>Example: <ul> <li>(view)# show backup list</li> </ul> </li> </ul> |
|                                                                                                    | location local                                                                                                    |
| Display the configured backup schedule.<br>show backup schedule                                                                                                    | Includes the schedule frequency, the last<br>scheduled backup, the next scheduled backup,<br>and the backup location.                                                                                                    |
| Create an appliance backup now.<br>create backup now<br>location<br><local filestore_alias><br/>[desc "<description>"]<br/>type <full email web></full email web></description></local filestore_alias> | You can back up files onto the appliance<br>(local) or onto a remote filestore. You can<br>restore from either location.<br>The optional description of the backup is<br>limited to 18 characters.<br>Example:<br>(config)# create backup now<br>location localdesc "full-<br>2017-1-24"<br>type full         |
| Restore the appliance configuration<br>settings saved in the specified backup file.<br>restore backup<br>location                                                                                       | For location, specify a filestore alias or "local"<br>for a local file.<br>Optionally specify the name of the backup file<br>to restore. If you do not specify a name, you                                                                                                    |
| <local filestore_alias></local filestore_alias>                                                                                                    | can choose a file from a list.                                                                                                    |
| [IIIe <iiie_name>]</iiie_name>                                                                                                    | Example:                                                                                                    |
|                                                                                                    | (config)# restore backup<br>location localfile<br>mybackup.bak                                                                                                    |

| Action and Syntax                                                                                                    | Details                                                                                                    |
|----------------------------------------------------------------------------------------------------|----------------------------------------------------------------------------------------------------|
| Define a schedule of automatic backups.<br>create backup schedule<br>location<br><local filestore_alias><br/>freq<br/><daily weekly monthly><br/>day <mon tue wed thu < td=""><td><b>Location:</b> You can schedule a backup to the appliance ("local") or to a remote filestore.</td></mon tue wed thu <></daily weekly monthly></local filestore_alias> | <b>Location:</b> You can schedule a backup to the appliance ("local") or to a remote filestore.                                 |
|                                                                                                    | <b>Freq:</b> You can schedule a backup to occur daily, weekly, or monthly.                                                      |
|                                                                                                    | <b>Day:</b> If the interval is weekly, also specify the day of the week: Mon, Tue, Wed, Thu, Fri, Sat, or Sun (case-sensitive). |
| <pre>Fr1 Sat Sun&gt;    date <integer>    time <bb:mm></bb:mm></integer></pre>                                                                                                    | <b>Date:</b> If the interval is monthly, also specify the day of the month (integer from 1-28).                                 |
| type <full web email></full web email>                                                                                                    | <b>Time:</b> For all interval options, specify the time of day in 24-hour format (hh:mm). Do <b>not</b> specify seconds.        |
|                                                                                                    | Example of a weekly backup:                                                                                                    |
|                                                                                                    | (config)# create backup schedule                                                                                                |
|                                                                                                    | location localfreq weekly                                                                                                    |
|                                                                                                    | <b>Type:</b> The type of backup being created.                                                                                  |
| Cancel all scheduled backups.                                                                                                    |                                                                                                    |
| cancel backup schedule                                                                                                    |                                                                                                    |
| Delete any or all backup files stored                                                                                                    | Optionally takes one of the following values:                                                                                   |
| locally on the appliance.                                                                                                    | • <b>name</b> : the name of a specific file                                                                                     |
| delete backup<br>[file <file name all="">]</file>                                                                                                    | • <b>all</b> : every backup file on the appliance                                                                               |
|                                                                                                    | If the option is not used, interactive mode will<br>be used to select files to delete.                                          |
|                                                                                                    | Examples with file option:                                                                                                    |
|                                                                                                    | (config)# delete backupfile<br>all                                                                                              |
|                                                                                                    | Successfully deleted backup file(s).                                                                                            |
|                                                                                                    | (config)# delete backupfile<br>backupfile123.bak                                                                                |
|                                                                                                    | Successfully deleted backup                                                                                                    |
|                                                                                                    | file(s).<br>Example without file ontion:                                                                                        |
|                                                                                                    | (config)# delete backup                                                                                                    |
|                                                                                                    | Backup Selection:                                                                                                    |
|                                                                                                    | 1) backupfile123.bak:                                                                                                    |
|                                                                                                    | Description:                                                                                                    |
|                                                                                                    | 2) backupfile456.bak:                                                                                                    |
|                                                                                                    | Description:                                                                                                    |
|                                                                                                    | Time : 2016-11-18_12:20                                                                                                    |
|                                                                                                    | Please make a selection (enter                                                                                                  |
|                                                                                                    | 'q' to quit): 1                                                                                                    |
|                                                                                                    | file(s).                                                                                                    |

# Collecting a configuration summary for analysis

| Action and Syntax                                                   | Details                                                                                     |
|---------------------------------------------------------------------|---------------------------------------------------------------------------------------------|
| Create a configuration summary file for Technical Support analysis. | Collects both the appliance configuration and all configurations for the modules running on |
| save configsummary                                                  | the appliance.                                                                              |
| location <filestore_alias></filestore_alias>                        | Example:                                                                                    |
|                                                                     | save configsummarylocation<br>samba5                                                        |

# Log files

| Action and Syntax                                                                                                    | Details                                                                                                    |
|----------------------------------------------------------------------------------------------------|----------------------------------------------------------------------------------------------------|
| Display a list of log file types.<br>show log typelist<br>module <app all></app all>                                                                                                    | <ul> <li>Specify a specific module whose log file types should be shown.</li> <li>all (default) includes all modules.</li> <li>app includes the entire appliance.</li> <li>Example:<br/>show log typelistmodule all</li> </ul>                                                                                                    |
| <pre>Display the last n lines of the appliance log file.     show log lastline    line <integer>    type <audit module system>    module <app email network- agent proxy web=""></app email network-></audit module system></integer></pre>                                                    | Line: The number of lines to display.<br>Type: The log file. Use "show log typelist" to<br>get a list of logs.<br>Module: The module that hosts the file. If the<br>module "app" is used, the options for thetype<br>parameter are "audit" and "system".<br>Example:<br>show log lastlineline 30<br>type systemmodule app                                                                                                    |
| <pre>Display data as it is appended to the<br/>appliance log file.<br/>show log realtime<br/>filter <string><br/>type <audit module system><br/>module <app email network-<br>agent proxy web&gt;<br/>timeout <integer></integer></app email network-<br></audit module system></string></pre> | <pre>Filter: Literal string to match. Type: The log file. Use "show log typelist" to get a list of logs. Module: The module that hosts the file. If the module "app" is used, the options for thetype parameter are "audit" and "system". Example:     show log realtimemodule email    filter licensetimeout 40    type module</pre>                                                                                                    |
| Configure how and when log files are<br>archived.<br>set log archive<br>type <system audit email <br>network-agent web&gt;<br/>freq <weekly monthly <br>yearly&gt;<br/>size <integer string></integer string></weekly monthly <br></system audit email <br>                                    | The type parameter is required and either the<br>freq or the size parameter is also required.<br>Type: The type of archive.<br>Freq: Specifies a frequency interval.<br>Size: (optional) The default unit of<br>measurement is bytes. To instead use kilobytes<br>or megabytes, append "k" or "m" to the size.<br>For example:<br>set log archivesize 50m<br>When a log file reaches the specified<br>maximum size (between 10 MB and 200 MB),<br>or at the specified frequency interval, the file is<br>archived and a new log file is started.<br>Example:<br>set log archivetype system<br>size 50mfreq weekly |

| Action and Syntax                                                                                                    | Details                                                                                                    |
|----------------------------------------------------------------------------------------------------|----------------------------------------------------------------------------------------------------|
| Display log file archiving settings.<br>show log archive<br>type<br><system audit email network-<br>agent web&gt;</system audit email network-<br>                                                          | Determine whether log files are being<br>archived, and if so, what criteria are used to<br>determine when older log data is archived and<br>a new log file is started.<br>Example:<br>show log archivetype system |
| Zip the log file and move it to a remote filestore.                                                                                                    | The filestore alias of a remote storage location is defined by the "set filestore" command                                                                                                    |
| <pre>save log   module <all app email network- agent proxy web="">   type <all audit module system>   location <filestore_alias></filestore_alias></all audit module system></all app email network-></pre> | Example:<br>save logmodule alltype all<br>location samba5                                                                                                    |

# Diagnose

| Action and Syntax                                                                                                    | Details                                                                                                    |
|----------------------------------------------------------------------------------------------------|----------------------------------------------------------------------------------------------------|
| Display the kernel ARP table for the selected module.                                                                                                    | <b>Module:</b> (optional) Enter email, proxy, web, or network-agent.                                                                                                    |
| arp<br>[module<br><email proxy web network-<br>agent&gt;]</email proxy web network-<br>                                                                                                    |                                                                                                    |
| Display the current Ethernet card settings.<br>Use ethtool to verify local network<br>connectivity.<br>ethtool<br>interface <interface><br/>[show-offload]<br/>[module<br/><email proxy web network-<br>agent&gt;]</email proxy web network-<br></interface>                                     | Interface: Any existing interface.<br>Show-offload: (optional) Show the state of the<br>protocol offload and other features.<br>Module: (optional) Enter email, proxy, web,<br>or network-agent.<br>Example:<br>(diagnose)# ethtoolinterface<br>pl |
| Display the status of the currently active<br>network interfaces. Use ifconfig to<br>troubleshoot network interface issues or to<br>identify IP issues.<br>ifconfig<br>[interface <interface>]<br/>[module<br/><email proxy web network-<br>agent&gt;]</email proxy web network-<br></interface> | Interface: (optional) Any existing interface.<br>Module: (optional) Enter email, proxy, web,<br>or network-agent.<br>Example:<br>(diagnose)# ifconfig<br>interface el                                                                              |
| Netcat (nc) attempts to read and write data across the network to the specified server using the specified protocol.                                                                                                    | If you are having problems loading a web page<br>or are getting a block, this command can help<br>determine the problem.                                                                                                    |
| Use netcat for functional tests of components and verification of connectivity.                                                                                                    | If you see a reset coming from the proxy, you can determine which DOM/module it is coming from.                                                                                                    |
| nc<br>protocol <tcp udp><br/>dest <ipv4_addr hostname><br/>port <port_number></port_number></ipv4_addr hostname></tcp udp>                                                                                                    | <b>Protocol:</b> Uses the TCP or UDP protocol to read and write data.                                                                                                    |
|                                                                                                    | <b>Dest:</b> The IPv4 address or hostname of the server.                                                                                                    |
| <pre>[<email proxy web network-< pre=""></email proxy web network-<></pre>                                                                                                    | Port: Port number of the server.                                                                                                    |
| agent>]                                                                                                    | <b>Module:</b> Enter email, proxy, web, or network-agent.                                                                                                    |
|                                                                                                    | Example:                                                                                                    |
|                                                                                                    | (diagnose)# ncprotocol tcp<br>dest 10.10.10.10port 22<br>module email                                                                                                    |

| Action and Syntax                                                                             | Details                                                                                                |
|-----------------------------------------------------------------------------------------------|----------------------------------------------------------------------------------------------------|
| Print network connections routing tables, interface statistics, and so on.                    | <b>Module:</b> (optional) Enter email, proxy, web, or network-agent.                                   |
| netstat                                                                                       | Example:                                                                                               |
| <pre><email proxy web network-< pre=""></email proxy web network-<></pre>                     | (diagnose)# netstatmodule web                                                                          |
| agent>]                                                                                       |                                                                                                    |
| Obtains DNS information for the specified host. Use nslookup to troubleshoot DNS              | <b>Host:</b> The IPv4 address or hostname to be resolved.                                              |
| nslookup                                                                                      | <b>Dns-server:</b> The IPv4 address or hostname of the DNS server.                                     |
| nost <1pv4_addr nostname><br>dns-server <ipv4_address><br/>[module</ipv4_address>             | <b>Module:</b> (optional) Enter email, proxy, web, or network-agent.                                   |
| <pre><email proxy web network-< pre=""></email proxy web network-<></pre>                     | Example:                                                                                               |
| agent>]                                                                                       | (diagnose)# nslookuphost<br>10.10.10.10dns-server<br>20.20.20.20module proxy                           |
| Verify that a hostname or IP address exists                                                   | Ctrl+C to guit                                                                                         |
| and can accept requests from the selected                                                     | <b>Dest:</b> The IPv4 (ping) or IPv6 (ping6) IP                                                        |
| module, and that DNS is resolving.                                                            | address or hostname with which to test                                                                 |
| Use ping and ping6 to test connectivity<br>with the specified hostname or IP address          | connectivity.                                                                                          |
| ping                                                                                          | All valid interfaces can be usd including virtual                                                      |
| [interface                                                                                    | interfaces.                                                                                            |
| <pre><c n p1 p2 e1 e2>]dest <ipv4_addr hostname></ipv4_addr hostname></c n p1 p2 e1 e2></pre> | <b>Module:</b> (optional) If interface C, N, P1, P2,<br>E1 or E2 is chosen it will be converted to the |
| [module                                                                                       | virtual interface and a message explaining this                                                        |
| <email proxy web network-<br>agent&gt;]</email proxy web network-<br>                         | will be output.                                                                                        |
|                                                                                               | Example:                                                                                               |
| ping6                                                                                         | (diagnose)# pingdest<br>10.10.10.10module proxy                                                        |
| <pre><c n p1 p2 e1 e2>]</c n p1 p2 e1 e2></pre>                                               | interface eth0                                                                                         |
| dest <ipv6_addr hostname></ipv6_addr hostname>                                                |                                                                                                    |
| <pre>[module <email proxy web network-< pre=""></email proxy web network-<></pre>             |                                                                                                    |
| agent>]                                                                                       |                                                                                                    |
| Display the contents of the selected                                                          | Module: (optional) Enter email, proxy, web,                                                            |
| module's kernel IP routing table entries in<br>numeric format. Use route and route6 in        | or network-agent.                                                                                      |
| complex network environments to see if                                                        | (diagnose) # routemodule                                                                               |
| the environment is set up properly.                                                           | network-agent                                                                                          |
| route                                                                                         |                                                                                                    |
| <pre><email proxy web network-< pre=""></email proxy web network-<></pre>                     |                                                                                                    |
| agent>]                                                                                       |                                                                                                    |
| route6                                                                                        |                                                                                                    |
| [module                                                                                       |                                                                                                    |
| agent>]                                                                                       |                                                                                                    |

| Action and Syntax                                                                                                    | Details                                                                                                    |
|----------------------------------------------------------------------------------------------------|----------------------------------------------------------------------------------------------------|
| Display information about packets from<br>the specified network interface, for<br>packets matching the specified Boolean<br>expression.                                                                                                    | <b>tcpdump</b> is a packet analyzer. Tcpdump<br>intercepts and displays packets being<br>transmitted or received by the specified<br>network interface.                                                                                                    |
| <pre>Use tcpdump to determine whether all routing is occurring properly, to and from the interface.     tcpdump    timeout <timeout value="">     [file <filename>]     [interface <interface>]     [expression <filter expression="">]     [location     <filestore_alias>]</filestore_alias></filter></interface></filename></timeout></pre> | The output from tcpdump can help you<br>determine whether all routing is occurring<br>properly, to and from the interface. The output<br>is verbose; it displays the data of each package<br>in both hex and ASCII, and it includes a link-<br>level header on each line. |
|                                                                                                    | <b>Timeout:</b> The amount of time to run tcpdump before outputting results.                                                                                                    |
|                                                                                                    | <b>File:</b> (optional) Name of output file located in the filestore.                                                                                                    |
|                                                                                                    | <b>Interface:</b> (optional) Any existing interface.<br>Interface will display in output as eth0 or eth1.                                                                                                    |
|                                                                                                    | <b>Expression:</b> (optional) A Boolean expression used to select the packets of interest.                                                                                                    |
|                                                                                                    | <b>Location:</b> (optional) Name of the filestore location.                                                                                                    |
|                                                                                                    | Example 1: To capture all TCP traffic to and from the proxy on port 8080, specify:                                                                                                    |
|                                                                                                    | "tcp port 8080"<br>Example 2: To capture all TCP traffic to the<br>site google.com, specify:                                                                                                    |
|                                                                                                    | "tcp and dst host google.com"<br>Example 3: To capture all TCP traffic from a<br>specific end-user machine, specify:                                                                                                    |
|                                                                                                    | "tcp and src host<br>user.example.com"<br>Note: You can enter a hostname if it is<br>resolvable by a DNS server, but the output uses<br>IP addresses.                                                                                                    |
| Display all Linux processes that are<br>currently running in the selected module.<br>Use top to help diagnose CPU and<br>memory issues.                                                                                                    | Module: (optional) The appliance module.                                                                                                    |
|                                                                                                    | Example:<br>(diagnose)# topmodule proxy                                                                                                    |
| top<br>[module<br><email proxy web network-<br>agent&gt;]</email proxy web network-<br>                                                                                                    |                                                                                                    |

| Action and Syntax                                                                                                    | Details                                                                                                    |
|----------------------------------------------------------------------------------------------------|----------------------------------------------------------------------------------------------------|
| <pre>Display the route used by packets to reach<br/>the specified destination.<br/>traceroute<br/>dest <ipv4_addr hostname><br/>[module<br/><email proxy web network-<br>agent&gt;]<br/>traceroute6<br/>dest <ipv6_addr hostname><br/>[module<br/><email proxy web network-<br>agent&gt;]</email proxy web network-<br></ipv6_addr hostname></email proxy web network-<br></ipv4_addr hostname></pre> | If some machines are not receiving policy<br>enforcement, or if traffic is not getting to the<br>appliance, this displays the devices (or hops)<br>that are between the machines that may be<br>blocking access to the host. Use <b>tcpdump</b> to<br>get a packet capture from each device.<br>If you are having latency issues, traceroute can<br>also help identify potential causes.<br>Note: traceroute is of limited usefulness if an<br>IP address is being spoofed.<br><b>Module:</b> (optional) The appliance module.<br>Examples:<br>(diagnose)# traceroutedest<br>www.mywebsite.com<br>module proxy<br>(diagnose)# traceroute6dest |
|                                                                                                    | 1234:5678::8765::4321<br>module email                                                                                                    |
| Tests connectivity with the specified URL<br>(file download not supported).<br>wget<br>url <url><br/>[module<br/><email proxy web network-<br>agent&gt;]</email proxy web network-<br></url>                                                                                                    | Supports non-interactive download of web<br>pages to help diagnose connectivity issues.<br>Use <b>wget</b> , for example, if you have configured<br>the proxy, but cannot access the Web. <b>wget</b><br>simulates the proxy going out and retrieving<br>content at the specified URL.<br>wget supports HTTP, HTTPS, and FTP.<br><b>Module:</b> (optional) The appliance module.<br>Example:<br>(diagnose)# wgetmodule email<br>url www.mywebsite.net                                                                                                    |
| Tests connectivity between the specified<br>URL and the proxy (file download not<br>supported).<br>wget-proxy<br>url <url><br/>proxy-ip <proxy_ip><br/>port <port><br/>[proxy-user <user_name>]<br/>[module<br/><email proxy web network-<br>agent&gt;]</email proxy web network-<br></user_name></port></proxy_ip></url>                                                                             | <pre>Url: The URL of the website to which you want to test connectivity Proxy-ip: The proxy IP address. This is the IP address of the P1 interface on most appliance configurations. Port: The port on which the proxy expects traffic. 8080 is configured for HTTP by default. Proxy-user: (optional) The user name of the client, if required for authentication Proxy-password: (optional) The password of proxy-user, if required for authentication Module: (optional) The appliance module. Example:     (diagnose)# wget-proxymodule     webport 8080proxy-ip     10.206.4.47url www.google.com    proxy-user myuser</pre>             |

| Action and Syntax                                                                                                    | Details                                                                                                    |
|----------------------------------------------------------------------------------------------------|----------------------------------------------------------------------------------------------------|
| Display the module's logging level status.<br>get debugging<br>command <status><br/>module<br/><proxy web email network-<br>agent&gt;</proxy web email network-<br></status> | Command: status.<br>Module: The appliance module.<br>Example:<br>(diagnose)# get debugging<br>command statusmodule proxy<br>Debug log is disabled                                                                                                    |
| Runs the Content Gateway content line<br>command.<br>get proxy content_line<br>type <read><br/>entry <config entry=""></config></read>                                       | <pre>Type: The type of command you are sending to<br/>content line. "Read" is the only option at this<br/>time.<br/>Entry: Used with type of 'read'. This is the<br/>entry in the config that you are reading.<br/>Example:<br/>(diagnose)# get proxy<br/>content_lineentry<br/>proxy.config.lm.display_reset_al<br/>armtype read<br/>Value for<br/>proxy.config.lm.display_reset_al<br/>arm: 1</pre> |
| Stops, starts, or restarts the Conent<br>Gateway Policy Engine.<br>get proxy policy_engine<br>command <status></status>                                                      | Command: The type of command you are<br>sending to content line. "Status" is the only<br>option at this time.<br>Example:<br>(diagnose) # get proxy<br>policy_enginecommand status<br>PolicyEngine not registered with<br>DSS manager.                                                                                                    |
| Runs and network check against the<br>Content Gateway.<br>get proxy network_check                                                                                            | Example:<br>(diagnose)# get proxy<br>network_check                                                                                                    |
| Retrieves information from the Policy<br>Broker.<br>get web policy_broker                                                                                                    | Example:<br>(diagnose)# get web<br>policy_broker<br>Unable to connect to the Policy<br>Server!                                                                                                    |
| Retrieves the status or enables/disables the<br>caching of users.<br>get web cache_users<br>command <status></status>                                                        | <b>Command:</b> Command to send. "Status" is the<br>only option at this time.<br>Example:<br>(diagnose)# get web cache_users<br>command status<br>CacheWISPUsers=on                                                                                                    |
| Retrieves the status or enables/disables the<br>User Group IP Precedence.<br>get web usr_grp_ip_prec<br>command <status></status>                                            | <b>Command:</b> Command to send. "Status" is the<br>only option at this time.<br>Example:<br>(diagnose)# get web<br>usr_grp_ip_preccommand status<br>UserGroupIpPrecedence=false                                                                                                    |

| Action and Syntax                                                                                                  | Details                                                      |
|----------------------------------------------------------------------------------------------------|--------------------------------------------------------------|
| Retrieves the list of log files that can be downloaded to a filestore.                                             |                                                              |
| get email log_list                                                                                                 |                                                              |
| Retrieves the specified log file.                                                                                  | Alias: Filestore location for the file.                      |
| get email log                                                                                                    | File: Name of file to download.                              |
| alias <filestore alias=""><br/>file <filename></filename></filestore>                                              | Example:                                                     |
|                                                                                                    | (diagnose)# get email log<br>alias liftpfile maillog         |
| Runs the DIG command.                                                                                              | Entry: Location to run DIG against.                          |
| get email dig_output<br>entry <ip_address domain<br>name&gt;<br/>type <mx txt x></mx txt x></ip_address domain<br> | Type: Option to be passed to.                                |
|                                                                                                    | Example:                                                     |
|                                                                                                    | (diagnose)# get email dig_output<br>entry 10.206.6.13type mx |
| Downloads the PEM files to a filestore.                                                                            | Alias: Filestore location for the file.                      |
| get email pemalias<br><filestore alias=""></filestore>                                                             | Example:                                                     |
|                                                                                                    | (diagnose)# get email pem<br>alias liftp                     |

# **Copyrights and Trademarks**

CLI Guide | X-Series Appliances | v8.3.x

© 1996–2016, Forcepoint LLC All rights reserved. 10900-A Stonelake Blvd, Quarry Oaks 1, Suite 350, Austin, TX 78759, USA

Published 2016 Printed in the United States of America

This document may not, in whole or in part, be copied, photocopied, reproduced, translated, or reduced to any electronic medium or machine-readable form without prior consent in writing from Forcepoint LLC.

Every effort has been made to ensure the accuracy of this manual. However, Forcepoint LLC, makes no warranties with respect to this documentation and disclaims any implied warranties of merchantability and fitness for a particular purpose. Forcepoint LLC shall not be liable for any error or for incidental or consequential damages in connection with the furnishing, performance, or use of this manual or the examples herein. The information in this documentation is subject to change without notice.

### **Trademarks**

Forcepoint and ThreatSeeker are registered trademarks of Forcepoint LLC, in the United States and certain international markets. Forcepoint has numerous other unregistered trademarks in the United States and internationally. All other trademarks are the property of their respective owners.

Microsoft, Internet Explorer, and Active Directory are trademarks or registered trademarks of Microsoft Corporation.

The following is a registered trademark of Novell, Inc., in the United States and other countries: Novell Directory Services.

Adobe, Acrobat, and Acrobat Reader are either registered trademarks or trademarks of Adobe Systems Incorporated in the United States and/or other countries.

Pentium is a registered trademark of Intel Corporation.

Other product names mentioned in this manual may be trademarks or registered trademarks of their respective companies and are the sole property of their respective manufacturers.

#### Other acknowledgments

Portions of this software may utilize the following copyrighted material, the use of which is hereby acknowledged.

#### CentOS

Version 7.0

CentOS-7 EULA

CentOS-7 comes with no guarantees or warranties of any sorts, either written or implied.

The Distribution is released as GPL. Individual packages in the distribution come with their own licenses.

GNU GENERAL PUBLIC LICENSE

Version 2, June 1991

Copyright (C) 1989, 1991 Free Software Foundation, Inc.

59 Temple Place, Suite 330, Boston, MA 02111-1307 USA

Everyone is permitted to copy and distribute verbatim copies of this license document, but changing it is not allowed.

#### Preamble

The licenses for most software are designed to take away your freedom to share and change it. By contrast, the GNU General Public License is intended to guarantee your freedom to share and change free software--to make sure the software is free for all its users. This General Public License applies to most of the Free Software Foundation's software and to any other program whose authors commit to using it. (Some other Free Software Foundation software is covered by the GNU Library General Public License instead.) You can apply it to your programs, too.

When we speak of free software, we are referring to freedom, not price. Our General Public Licenses are designed to make sure that you have the freedom to distribute copies of free software (and charge for this service if you wish), that you receive source code or can get it if you want it, that you can change the software or use pieces of it in new free programs; and that you know you can do these things.

To protect your rights, we need to make restrictions that forbid anyone to deny you these rights or to ask you to surrender the rights. These restrictions translate to certain responsibilities for you if you distribute copies of the software, or if you modify it.

For example, if you distribute copies of such a program, whether gratis or for a fee, you must give the recipients all the rights that you have. You must make sure that they,

too, receive or can get the source code. And you must show them these terms so they know their rights.

We protect your rights with two steps: (1) copyright the software, and (2) offer you this license which gives you legal permission to copy, distribute and/or modify the software.

Also, for each author's protection and ours, we want to make certain that everyone understands that there is no warranty for this free software. If the software is modified by someone else and passed on, we want its recipients to know that what they have is not the original, so that any problems introduced by others will not reflect on the original authors' reputations.

Finally, any free program is threatened constantly by software patents. We wish to avoid the danger that redistributors of a free program will individually obtain patent licenses, in effect making the program proprietary. To prevent this, we have made it clear that any patent must be licensed for everyone's free use or not licensed at all.

The precise terms and conditions for copying, distribution and modification follow.

GNU GENERAL PUBLIC LICENSE

# TERMS AND CONDITIONS FOR COPYING, DISTRIBUTION AND MODIFICATION

0. This License applies to any program or other work which contains a notice placed by the copyright holder saying it may be distributed under the terms of this General Public License. The "Program", below, refers to any such program or work, and a "work based on the Program" means either the Program or any derivative work under copyright law: that is to say, a work containing the Program or a portion of it, either verbatim or with modifications and/or translated into another language. (Hereinafter, translation is included without limitation in the term "modification".) Each licensee is addressed as "you".

Activities other than copying, distribution and modification are not covered by this License; they are outside its scope. The act of running the Program is not restricted, and the output from the Program is covered only if its contents constitute a work based on the Program (independent of having been made by running the Program). Whether that is true depends on what the Program does.

1. You may copy and distribute verbatim copies of the Program's source code as you receive it, in any medium, provided that you conspicuously and appropriately publish on each copy an appropriate copyright notice and disclaimer of warranty; keep intact all the notices that refer to this License and to the absence of any warranty; and give any other recipients of the Program a copy of this License along with the Program.

You may charge a fee for the physical act of transferring a copy, and you may at your option offer warranty protection in exchange for a fee.

2. You may modify your copy or copies of the Program or any portion of it, thus forming a work based on the Program, and copy and distribute such modifications or work under the terms of Section 1 above, provided that you also meet all of these conditions:

a) You must cause the modified files to carry prominent notices stating that you changed the files and the date of any change.

b) You must cause any work that you distribute or publish, that in whole or in part contains or is derived from the Program or any part thereof, to be licensed as a whole at no charge to all third parties under the terms of this License.

c) If the modified program normally reads commands interactively when run, you must cause it, when started running for such interactive use in the most ordinary way, to print or display an announcement including an appropriate copyright notice and a notice that there is no warranty (or else, saying that you provide a warranty) and that users may redistribute the program under these conditions, and telling the user how to view a copy of this License. (Exception: if the Program itself is interactive but does not normally print such an announcement, your work based on the Program is not required to print an announcement.)

These requirements apply to the modified work as a whole. If identifiable sections of that work are not derived from the Program, and can be reasonably considered independent and separate works in themselves, then this License, and its terms, do not apply to those sections when you distribute them as separate works. But when you distribute the same sections as part of a whole which is a work based on the Program, the distribution of the whole must be on the terms of this License, whose permissions for other licensees extend to the entire whole, and thus to each and every part regardless of who wrote it.

Thus, it is not the intent of this section to claim rights or contest your rights to work written entirely by you; rather, the intent is to exercise the right to control the distribution of derivative or collective works based on the Program.

In addition, mere aggregation of another work not based on the Program with the Program (or with a work based on the Program) on a volume of a storage or distribution medium does not bring the other work under the scope of this License.

3. You may copy and distribute the Program (or a work based on it, under Section 2) in object code or executable form under the terms of

Sections 1 and 2 above provided that you also do one of the following:

a) Accompany it with the complete corresponding machine-readable source code, which must be distributed under the terms of Sections 1 and 2 above on a medium customarily used for software interchange; or,

b) Accompany it with a written offer, valid for at least three years, to give any third party, for a charge no more than your cost of physically performing source distribution, a complete machine-readable copy of the corresponding source code, to be distributed under the terms of Sections 1 and 2 above on a medium customarily used for software interchange; or,

c) Accompany it with the information you received as to the offer to distribute corresponding source code. (This alternative is allowed only for noncommercial distribution and only if you received the program in object code or executable form with such an offer, in accord with Subsection b above.)

The source code for a work means the preferred form of the work for making modifications to it. For an executable work, complete source code means all the source code for all modules it contains, plus any associated interface definition files, plus the scripts used to control compilation and installation of the executable. However, as a special exception, the source code distributed need not include anything that is normally distributed (in either source or binary form) with the major components (compiler, kernel, and so on) of the operating system on which the executable runs, unless that component itself accompanies the executable.

If distribution of executable or object code is made by offering access to copy from a designated place, then offering equivalent access to copy the source code from the same place counts as distribution of the source code, even though third parties are not compelled to copy the source along with the object code.

4. You may not copy, modify, sublicense, or distribute the Program except as expressly provided under this License. Any attempt otherwise to copy, modify, sublicense or distribute the Program is void, and will automatically terminate your rights under this License. However, parties who have received copies, or rights, from you under this License will not have their licenses terminated so long as such parties remain in full compliance.

5. You are not required to accept this License, since you have not signed it. However, nothing else grants you permission to modify or distribute the Program or its derivative works. These actions are prohibited by law if you do not accept this License. Therefore, by modifying or distributing the Program (or any work based on the Program), you indicate your acceptance of this License to do so, and all its terms and conditions for copying, distributing or modifying the Program or works based on it.

6. Each time you redistribute the Program (or any work based on the Program), the recipient automatically receives a license from the original licensor to copy, distribute or modify the Program subject to these terms and conditions. You may not impose any further restrictions on the recipients' exercise of the rights granted herein. You are not responsible for enforcing compliance by third parties to this License.

7. If, as a consequence of a court judgment or allegation of patent infringement or for any other reason (not limited to patent issues), conditions are imposed on you (whether by court order, agreement or otherwise) that contradict the conditions of this License, they do not excuse you from the conditions of this License. If you cannot distribute so as to satisfy simultaneously your obligations under this License and any other pertinent obligations, then as a consequence you may not distribute the Program at all. For example, if a patent license would not permit royalty-free redistribution of the Program by all those who receive copies directly or indirectly through you, then the only way you could satisfy both it and this License would be to refrain entirely from distribution of the Program.

If any portion of this section is held invalid or unenforceable under any particular circumstance, the balance of the section is intended to apply and the section as a whole is intended to apply in other circumstances.

It is not the purpose of this section to induce you to infringe any patents or other property right claims or to contest validity of any such claims; this section has the sole purpose of protecting the integrity of the free software distribution system, which is implemented by public license practices. Many people have made generous contributions to the wide range of software distributed through that system in reliance on consistent application of that system; it is up to the author/donor to decide if he or she is willing to distribute software through any other system and a licensee cannot impose that choice.

This section is intended to make thoroughly clear what is believed to be a consequence of the rest of this License.

8. If the distribution and/or use of the Program is restricted in certain countries either by patents or by copyrighted interfaces, the original copyright holder who places the Program under this License may add an explicit geographical distribution limitation excluding those countries, so that distribution is permitted only in or among countries not thus excluded. In such case, this License incorporates the limitation as if written in the body of this License.

9. The Free Software Foundation may publish revised and/or new versions of the General Public License from time to time. Such new versions will be similar in spirit to the present version, but may differ in detail to address new problems or concerns.

Each version is given a distinguishing version number. If the Program specifies a version number of this License which applies to it and "any later version", you have the option of following the terms and conditions either of that version or of any later version published by the Free Software Foundation. If the Program does not specify a version number of this License, you may choose any version ever published by the Free Software Foundation.

10. If you wish to incorporate parts of the Program into other free programs whose distribution conditions are different, write to the author to ask for permission. For software which is copyrighted by the Free Software Foundation, write to the Free Software Foundation; we sometimes make exceptions for this. Our decision will be guided by the two goals of preserving the free status of all derivatives of our free software and of promoting the sharing and reuse of software generally.

#### NO WARRANTY

11. BECAUSE THE PROGRAM IS LICENSED FREE OF CHARGE, THERE IS NO WARRANTY FOR THE PROGRAM, TO THE EXTENT PERMITTED BY APPLICABLE LAW. EXCEPT WHEN OTHERWISE STATED IN WRITING THE COPYRIGHT HOLDERS AND/OR OTHER PARTIES PROVIDE THE PROGRAM "AS IS" WITHOUT WARRANTY OF ANY KIND, EITHER EXPRESSED OR IMPLIED, INCLUDING, BUT NOT LIMITED TO, THE IMPLIED WARRANTIES OF MERCHANTABILITY AND FITNESS FOR A PARTICULAR PURPOSE. THE ENTIRE RISK AS TO THE QUALITY AND PERFORMANCE OF THE PROGRAM IS WITH YOU. SHOULD THE PROGRAM PROVE DEFECTIVE, YOU ASSUME THE COST OF ALL NECESSARY SERVICING, REPAIR OR CORRECTION.

12. IN NO EVENT UNLESS REQUIRED BY APPLICABLE LAW OR AGREED TO IN WRITING WILL ANY COPYRIGHT HOLDER, OR ANY OTHER PARTY WHO MAY MODIFY AND/OR REDISTRIBUTE THE PROGRAM AS PERMITTED ABOVE, BE LIABLE TO YOU FOR DAMAGES, INCLUDING
ANY GENERAL, SPECIAL, INCIDENTAL OR CONSEQUENTIAL DAMAGES ARISING OUT OF THE USE OR INABILITY TO USE THE PROGRAM (INCLUDING BUT NOT LIMITED TO LOSS OF DATA OR DATA BEING RENDERED INACCURATE OR LOSSES SUSTAINED BY YOU OR THIRD PARTIES OR A FAILURE OF THE PROGRAM TO OPERATE WITH ANY OTHER PROGRAMS), EVEN IF SUCH HOLDER OR OTHER PARTY HAS BEEN ADVISED OF THE POSSIBILITY OF SUCH DAMAGES.

END OF TERMS AND CONDITIONS

#### JRE

Version 1.7.0-76

Oracle Binary Code License Agreement for the Java SE Platform Products and JavaFX

1. DEFINITIONS. "Software" means the software identified above in binary form that you selected for download, install or use (in the version You selected for download, install or use) from Oracle or its authorized licensees, any other machine readable materials (including, but not limited to, libraries, source files, header files, and data files), any updates or error corrections provided by Oracle, and any user manuals, programming guides and other documentation provided to you by Oracle under this Agreement. "General Purpose Desktop Computers and Servers" means computers, including desktop and laptop computers, or servers, used for general computing functions under end user control (such as but not specifically limited to email, general purpose Internet browsing, and office suite productivity tools). The use of Software in systems and solutions that provide dedicated functionality (other than as mentioned above) or designed for use in embedded or function-specific software applications, for example but not limited to: Software embedded in or bundled with industrial control systems, wireless mobile telephones, wireless handheld devices, kiosks, TV/STB, Blu-ray Disc devices, telematics and network control switching equipment, printers and storage management systems, and other related systems are excluded from this definition and not licensed under this Agreement. "Programs" means (a) Java technology applets and applications intended to run on the Java Platform, Standard Edition platform on Java-enabled General Purpose Desktop Computers and Servers; and (b) JavaFX technology applications intended to run on the JavaFX Runtime on JavaFX-enabled General Purpose Desktop Computers and Servers. "Commercial Features" means those features identified in Table 1-1 (Commercial Features In Java SE Product Editions) of the Java SE documentation accessible at http:// www.oracle.com/technetwork/java/javase/documentation/index.html. "README File" means the README file for the Software accessible at http://www.oracle.com/ technetwork/java/javase/documentation/index.html.

2. LICENSE TO USE. Subject to the terms and conditions of this Agreement including, but not limited to, the Java Technology Restrictions of the Supplemental License Terms, Oracle grants you a non-exclusive, non-transferable, limited license without license fees to reproduce and use internally the Software complete and unmodified for the sole purpose of running Programs. THE LICENSE SET FORTH IN THIS SECTION 2 DOES NOT EXTEND TO THE COMMERCIAL FEATURES. YOUR RIGHTS AND OBLIGATIONS RELATED TO THE COMMERCIAL

# FEATURES ARE AS SET FORTH IN THE SUPPLEMENTAL TERMS ALONG WITH ADDITIONAL LICENSES FOR DEVELOPERS AND PUBLISHERS.

3. RESTRICTIONS. Software is copyrighted. Title to Software and all associated intellectual property rights is retained by Oracle and/or its licensors. Unless enforcement is prohibited by applicable law, you may not modify, decompile, or reverse engineer Software. You acknowledge that the Software is developed for general use in a variety of information management applications; it is not developed or intended for use in any inherently dangerous applications, including applications that may create a risk of personal injury. If you use the Software in dangerous applications, then you shall be responsible to take all appropriate fail-safe, backup, redundancy, and other measures to ensure its safe use. Oracle disclaims any express or implied warranty of fitness for such uses. No right, title or interest in or to any trademark, service mark, logo or trade name of Oracle or its licensors is granted under this Agreement. Additional restrictions for developers and/or publishers licenses are set forth in the Supplemental License Terms.

4. DISCLAIMER OF WARRANTY. THE SOFTWARE IS PROVIDED "AS IS" WITHOUT WARRANTY OF ANY KIND. ORACLE FURTHER DISCLAIMS ALL WARRANTIES, EXPRESS AND IMPLIED, INCLUDING WITHOUT LIMITATION, ANY IMPLIED WARRANTIES OF MERCHANTABILITY, FITNESS FOR A PARTICULAR PURPOSE OR NONINFRINGEMENT.

5. LIMITATION OF LIABILITY. IN NO EVENT SHALL ORACLE BE LIABLE FOR ANY INDIRECT, INCIDENTAL, SPECIAL, PUNITIVE OR CONSEQUENTIAL DAMAGES, OR DAMAGES FOR LOSS OF PROFITS, REVENUE, DATA OR DATA USE, INCURRED BY YOU OR ANY THIRD PARTY, WHETHER IN AN ACTION IN CONTRACT OR TORT, EVEN IF ORACLE HAS BEEN ADVISED OF THE POSSIBILITY OF SUCH DAMAGES. ORACLE'S ENTIRE LIABILITY FOR DAMAGES HEREUNDER SHALL IN NO EVENT EXCEED ONE THOUSAND DOLLARS (U.S. \$1,000).

6. TERMINATION. This Agreement is effective until terminated. You may terminate this Agreement at any time by destroying all copies of Software. This Agreement will terminate immediately without notice from Oracle if you fail to comply with any provision of this Agreement. Either party may terminate this Agreement immediately should any Software become, or in either party's opinion be likely to become, the subject of a claim of infringement of any intellectual property right. Upon termination, you must destroy all copies of Software.

7. EXPORT REGULATIONS. You agree that U.S. export control laws and other applicable export and import laws govern your use of the Software, including technical data; additional information can be found on Oracle's Global Trade Compliance web site (http://www.oracle.com/us/products/export). You agree that neither the Software nor any direct product thereof will be exported, directly, or indirectly, in violation of these laws, or will be used for any purpose prohibited by these laws including, without limitation, nuclear, chemical, or biological weapons proliferation.

8. TRADEMARKS AND LOGOS. You acknowledge and agree as between you and Oracle that Oracle owns the ORACLE and JAVA trademarks and all ORACLE- and JAVA-related trademarks, service marks, logos and other brand designations ("Oracle

Marks"), and you agree to comply with the Third Party Usage Guidelines for Oracle Trademarks currently located at http://www.oracle.com/us/legal/third-party-trademarks/index.html . Any use you make of the Oracle Marks inures to Oracle's benefit.

9. U.S. GOVERNMENT LICENSE RIGHTS. If Software is being acquired by or on behalf of the U.S. Government or by a U.S. Government prime contractor or subcontractor (at any tier), then the Government's rights in Software and accompanying documentation shall be only those set forth in this Agreement.

10. GOVERNING LAW. This agreement is governed by the substantive and procedural laws of California. You and Oracle agree to submit to the exclusive jurisdiction of, and venue in, the courts of San Francisco, or Santa Clara counties in California in any dispute arising out of or relating to this agreement.

11. SEVERABILITY. If any provision of this Agreement is held to be unenforceable, this Agreement will remain in effect with the provision omitted, unless omission would frustrate the intent of the parties, in which case this Agreement will immediately terminate.

12. INTEGRATION. This Agreement is the entire agreement between you and Oracle relating to its subject matter. It supersedes all prior or contemporaneous oral or written communications, proposals, representations and warranties and prevails over any conflicting or additional terms of any quote, order, acknowledgment, or other communication between the parties relating to its subject matter during the term of this Agreement. No modification of this Agreement will be binding, unless in writing and signed by an authorized representative of each party.

#### SUPPLEMENTAL LICENSE TERMS

These Supplemental License Terms add to or modify the terms of the Binary Code License Agreement. Capitalized terms not defined in these Supplemental Terms shall have the same meanings ascribed to them in the Binary Code License Agreement. These Supplemental Terms shall supersede any inconsistent or conflicting terms in the Binary Code License Agreement, or in any license contained within the Software.

A. COMMERCIAL FEATURES. You may not use the Commercial Features for running Programs, Java applets or applications in your internal business operations or for any commercial or production purpose, or for any purpose other than as set forth in Sections B, C, D and E of these Supplemental Terms. If You want to use the Commercial Features for any purpose other than as permitted in this Agreement, You must obtain a separate license from Oracle.

#### B. SOFTWARE INTERNAL USE FOR DEVELOPMENT LICENSE GRANT.

Subject to the terms and conditions of this Agreement and restrictions and exceptions set forth in the README File incorporated herein by reference, including, but not limited to the Java Technology Restrictions of these Supplemental Terms, Oracle grants you a non-exclusive, non-transferable, limited license without fees to reproduce internally and use internally the Software complete and unmodified for the purpose of designing, developing, and testing your Programs.

C. LICENSE TO DISTRIBUTE SOFTWARE. Subject to the terms and conditions of this Agreement and restrictions and exceptions set forth in the README File,

including, but not limited to the Java Technology Restrictions and Limitations on Redistribution of these Supplemental Terms, Oracle grants you a non-exclusive, nontransferable, limited license without fees to reproduce and distribute the Software, provided that (i) you distribute the Software complete and unmodified and only bundled as part of, and for the sole purpose of running, your Programs, (ii) the Programs add significant and primary functionality to the Software, (iii) you do not distribute additional software intended to replace any component(s) of the Software, (iv) you do not remove or alter any proprietary legends or notices contained in the Software, (v) you only distribute the Software subject to a license agreement that: (a) is a complete, unmodified reproduction of this Agreement; or (b) protects Oracle's interests consistent with the terms contained in this Agreement and that includes the notice set forth in Section H, and (vi) you agree to defend and indemnify Oracle and its licensors from and against any damages, costs, liabilities, settlement amounts and/ or expenses (including attorneys' fees) incurred in connection with any claim, lawsuit or action by any third party that arises or results from the use or distribution of any and all Programs and/or Software. The license set forth in this Section C does not extend to the Software identified in Section G.

D. LICENSE TO DISTRIBUTE REDISTRIBUTABLES. Subject to the terms and conditions of this Agreement and restrictions and exceptions set forth in the README File, including but not limited to the Java Technology Restrictions and Limitations on Redistribution of these Supplemental Terms, Oracle grants you a nonexclusive, non-transferable, limited license without fees to reproduce and distribute those files specifically identified as redistributable in the README File ("Redistributables") provided that: (i) you distribute the Redistributables complete and unmodified, and only bundled as part of Programs, (ii) the Programs add significant and primary functionality to the Redistributables, (iii) you do not distribute additional software intended to supersede any component(s) of the Redistributables (unless otherwise specified in the applicable README File), (iv) you do not remove or alter any proprietary legends or notices contained in or on the Redistributables, (v) you only distribute the Redistributables pursuant to a license agreement that: (a) is a complete, unmodified reproduction of this Agreement; or (b) protects Oracle's interests consistent with the terms contained in the Agreement and includes the notice set forth in Section H, (vi) you agree to defend and indemnify Oracle and its licensors from and against any damages, costs, liabilities, settlement amounts and/or expenses (including attorneys' fees) incurred in connection with any claim, lawsuit or action by any third party that arises or results from the use or distribution of any and all Programs and/or Software. The license set forth in this Section D does not extend to the Software identified in Section G.

#### Net-snmp

Version 5.5.41

Various copyrights apply to this package, listed in various separate parts below. Please make sure that you read all the parts.

---- Part 1: CMU/UCD copyright notice: (BSD like) -----

Copyright 1989, 1991, 1992 by Carnegie Mellon University Derivative Work - 1996, 1998-2000 Copyright 1996, 1998-2000 The Regents of the University of California

All Rights Reserved

Permission to use, copy, modify and distribute this software and its documentation for any purpose and without fee is hereby granted, provided that the above copyright notice appears in all copies and that both that copyright notice and this permission notice appear in supporting documentation, and that the name of CMU and The Regents of the University of California not be used in advertising or publicity pertaining to distribution of the software without specific written permission.

CMU AND THE REGENTS OF THE UNIVERSITY OF CALIFORNIA DISCLAIM ALL WARRANTIES WITH REGARD TO THIS SOFTWARE, INCLUDING ALL IMPLIED WARRANTIES OF MERCHANTABILITY AND FITNESS. IN NO EVENT SHALL CMU OR THE REGENTS OF THE UNIVERSITY OF CALIFORNIA BE LIABLE FOR ANY SPECIAL, INDIRECT OR CONSEQUENTIAL DAMAGES OR ANY DAMAGES WHATSOEVER RESULTING FROM THE LOSS OF USE, DATA OR PROFITS, WHETHER IN AN ACTION OF CONTRACT, NEGLIGENCE OR OTHER TORTIOUS ACTION, ARISING OUT OF OR IN CONNECTION WITH THE USE OR PERFORMANCE OF THIS SOFTWARE.

---- Part 2: Networks Associates Technology, Inc copyright notice (BSD) -----

Copyright (c) 2001-2003, Networks Associates Technology, Inc All rights reserved.

Redistribution and use in source and binary forms, with or without modification, are permitted provided that the following conditions are met:

\* Redistributions of source code must retain the above copyright notice, this list of conditions and the following disclaimer.

\* Redistributions in binary form must reproduce the above copyright notice, this list of conditions and the following disclaimer in the documentation and/or other materials provided with the distribution.

\* Neither the name of the Networks Associates Technology, Inc nor the names of its contributors may be used to endorse or promote products derived from this software without specific prior written permission.

THIS SOFTWARE IS PROVIDED BY THE COPYRIGHT HOLDERS AND CONTRIBUTORS ``AS IS" AND ANY EXPRESS OR IMPLIED WARRANTIES, INCLUDING, BUT NOT LIMITED TO, THE IMPLIED WARRANTIES OF MERCHANTABILITY AND FITNESS FOR A PARTICULAR PURPOSE ARE DISCLAIMED. IN NO EVENT SHALL THE COPYRIGHT HOLDERS OR CONTRIBUTORS BE LIABLE FOR ANY DIRECT, INDIRECT, INCIDENTAL, SPECIAL, EXEMPLARY, OR CONSEQUENTIAL DAMAGES (INCLUDING, BUT NOT LIMITED TO, PROCUREMENT OF SUBSTITUTE GOODS OR SERVICES; LOSS OF USE, DATA, OR PROFITS; OR BUSINESS INTERRUPTION) HOWEVER CAUSED AND ON ANY THEORY OF LIABILITY, WHETHER IN CONTRACT, STRICT LIABILITY, OR TORT (INCLUDING NEGLIGENCE OR OTHERWISE) ARISING IN ANY WAY OUT OF THE USE OF THIS SOFTWARE, EVEN IF ADVISED OF THE POSSIBILITY OF SUCH DAMAGE.

---- Part 3: Cambridge Broadband Ltd. copyright notice (BSD) -----

Portions of this code are copyright (c) 2001-2003, Cambridge Broadband Ltd. All rights reserved.

Redistribution and use in source and binary forms, with or without modification, are permitted provided that the following conditions are met:

\* Redistributions of source code must retain the above copyright notice, this list of conditions and the following disclaimer.

\* Redistributions in binary form must reproduce the above copyright notice, this list of conditions and the following disclaimer in the documentation and/or other materials provided with the distribution.

\* The name of Cambridge Broadband Ltd. may not be used to endorse or promote products derived from this software without specific prior written permission.

THIS SOFTWARE IS PROVIDED BY THE COPYRIGHT HOLDER ``AS IS" AND ANY EXPRESS OR IMPLIED WARRANTIES, INCLUDING, BUT NOT LIMITED TO, THE IMPLIED WARRANTIES OF MERCHANTABILITY AND FITNESS FOR A PARTICULAR PURPOSE ARE DISCLAIMED. IN NO EVENT SHALL THE COPYRIGHT HOLDER BE LIABLE FOR ANY DIRECT, INDIRECT, INCIDENTAL, SPECIAL, EXEMPLARY, OR CONSEQUENTIAL DAMAGES (INCLUDING, BUT NOT LIMITED TO, PROCUREMENT OF SUBSTITUTE GOODS OR SERVICES; LOSS OF USE, DATA, OR PROFITS; OR BUSINESS INTERRUPTION) HOWEVER CAUSED AND ON ANY THEORY OF LIABILITY, WHETHER IN CONTRACT, STRICT LIABILITY, OR TORT (INCLUDING NEGLIGENCE OR OTHERWISE) ARISING IN ANY WAY OUT OF THE USE OF THIS SOFTWARE, EVEN IF ADVISED OF THE POSSIBILITY OF SUCH DAMAGE.

---- Part 4: Sun Microsystems, Inc. copyright notice (BSD) -----

Copyright © 2003 Sun Microsystems, Inc., 4150 Network Circle, Santa Clara, California 95054, U.S.A. All rights reserved.

Use is subject to license terms below. This distribution may include materials developed by third parties.

Sun, Sun Microsystems, the Sun logo and Solaris are trademarks or registered trademarks of Sun Microsystems, Inc. in the U.S. and other countries.

Redistribution and use in source and binary forms, with or without modification, are permitted provided that the following conditions are met:

\* Redistributions of source code must retain the above copyright notice, this list of conditions and the following disclaimer.

\* Redistributions in binary form must reproduce the above copyright notice, this list of conditions and the following disclaimer in the documentation and/or other materials provided with the distribution.

\* Neither the name of the Sun Microsystems, Inc. nor the names of its contributors may be used to endorse or promote products derived from this software without specific prior written permission.

THIS SOFTWARE IS PROVIDED BY THE COPYRIGHT HOLDERS AND CONTRIBUTORS ``AS IS" AND ANY EXPRESS OR IMPLIED WARRANTIES, INCLUDING, BUT NOT LIMITED TO, THE IMPLIED WARRANTIES OF MERCHANTABILITY AND FITNESS FOR A PARTICULAR PURPOSE ARE DISCLAIMED. IN NO EVENT SHALL THE COPYRIGHT HOLDERS OR CONTRIBUTORS BE LIABLE FOR ANY DIRECT, INDIRECT, INCIDENTAL, SPECIAL, EXEMPLARY, OR CONSEQUENTIAL DAMAGES (INCLUDING, BUT NOT LIMITED TO, PROCUREMENT OF SUBSTITUTE GOODS OR SERVICES; LOSS OF USE, DATA, OR PROFITS; OR BUSINESS INTERRUPTION) HOWEVER CAUSED AND ON ANY THEORY OF LIABILITY, WHETHER IN CONTRACT, STRICT LIABILITY, OR TORT (INCLUDING NEGLIGENCE OR OTHERWISE) ARISING IN ANY WAY OUT OF THE USE OF THIS SOFTWARE, EVEN IF ADVISED OF THE POSSIBILITY OF SUCH DAMAGE.

---- Part 5: Sparta, Inc copyright notice (BSD) -----

Copyright (c) 2003-2009, Sparta, Inc All rights reserved.

Redistribution and use in source and binary forms, with or without modification, are permitted provided that the following conditions are met:

\* Redistributions of source code must retain the above copyright notice, this list of conditions and the following disclaimer.

\* Redistributions in binary form must reproduce the above copyright notice, this list of conditions and the following disclaimer in the documentation and/or other materials provided with the distribution. \* Neither the name of Sparta, Inc nor the names of its contributors may be used to endorse or promote products derived from this software without specific prior written permission.

THIS SOFTWARE IS PROVIDED BY THE COPYRIGHT HOLDERS AND CONTRIBUTORS ``AS IS" AND ANY EXPRESS OR IMPLIED WARRANTIES, INCLUDING, BUT NOT LIMITED TO, THE IMPLIED WARRANTIES OF MERCHANTABILITY AND FITNESS FOR A PARTICULAR PURPOSE ARE DISCLAIMED. IN NO EVENT SHALL THE COPYRIGHT HOLDERS OR CONTRIBUTORS BE LIABLE FOR ANY DIRECT, INDIRECT, INCIDENTAL, SPECIAL, EXEMPLARY, OR CONSEQUENTIAL DAMAGES (INCLUDING, BUT NOT LIMITED TO, PROCUREMENT OF SUBSTITUTE GOODS OR SERVICES; LOSS OF USE, DATA, OR PROFITS; OR BUSINESS INTERRUPTION) HOWEVER CAUSED AND ON ANY THEORY OF LIABILITY, WHETHER IN CONTRACT, STRICT LIABILITY, OR TORT (INCLUDING NEGLIGENCE OR OTHERWISE) ARISING IN ANY WAY OUT OF THE USE OF THIS SOFTWARE, EVEN IF ADVISED OF THE POSSIBILITY OF SUCH DAMAGE.

---- Part 6: Cisco/BUPTNIC copyright notice (BSD) -----

Copyright (c) 2004, Cisco, Inc and Information Network Center of Beijing University of Posts and Telecommunications. All rights reserved.

Redistribution and use in source and binary forms, with or without modification, are permitted provided that the following conditions are met:

\* Redistributions of source code must retain the above copyright notice, this list of conditions and the following disclaimer.

\* Redistributions in binary form must reproduce the above copyright notice, this list of conditions and the following disclaimer in the documentation and/or other materials provided with the distribution.

\* Neither the name of Cisco, Inc, Beijing University of Posts and Telecommunications, nor the names of their contributors may be used to endorse or promote products derived from this software without specific prior written permission.

THIS SOFTWARE IS PROVIDED BY THE COPYRIGHT HOLDERS AND CONTRIBUTORS ``AS IS" AND ANY EXPRESS OR IMPLIED WARRANTIES, INCLUDING, BUT NOT LIMITED TO, THE IMPLIED WARRANTIES OF MERCHANTABILITY AND FITNESS FOR A PARTICULAR PURPOSE ARE DISCLAIMED. IN NO EVENT SHALL THE COPYRIGHT HOLDERS OR CONTRIBUTORS BE LIABLE FOR ANY DIRECT, INDIRECT, INCIDENTAL, SPECIAL, EXEMPLARY, OR CONSEQUENTIAL DAMAGES (INCLUDING, BUT NOT LIMITED TO, PROCUREMENT OF SUBSTITUTE GOODS OR SERVICES; LOSS OF USE, DATA, OR PROFITS; OR BUSINESS INTERRUPTION) HOWEVER CAUSED AND ON ANY THEORY OF LIABILITY, WHETHER IN CONTRACT, STRICT LIABILITY, OR TORT (INCLUDING NEGLIGENCE OR OTHERWISE) ARISING IN ANY WAY OUT OF THE USE OF THIS SOFTWARE, EVEN IF ADVISED OF THE POSSIBILITY OF SUCH DAMAGE.

-- Part 7: Fabasoft R&D Software GmbH & Co KG copyright notice (BSD) --

Copyright (c) Fabasoft R&D Software GmbH & Co KG, 2003 oss@fabasoft.com

Author: Bernhard Penz

Redistribution and use in source and binary forms, with or without modification, are permitted provided that the following conditions are met:

\* Redistributions of source code must retain the above copyright notice, this list of conditions and the following disclaimer.

\* Redistributions in binary form must reproduce the above copyright notice, this list of conditions and the following disclaimer in the documentation and/or other materials provided with the distribution.

\* The name of Fabasoft R&D Software GmbH & Co KG or any of its subsidiaries, brand or product names may not be used to endorse or promote products derived from this software without specific prior written permission.

THIS SOFTWARE IS PROVIDED BY THE COPYRIGHT HOLDER ``AS IS" AND ANY EXPRESS OR IMPLIED WARRANTIES, INCLUDING, BUT NOT LIMITED TO, THE IMPLIED WARRANTIES OF MERCHANTABILITY AND FITNESS FOR A PARTICULAR PURPOSE ARE DISCLAIMED. IN NO EVENT SHALL THE COPYRIGHT HOLDER BE LIABLE FOR ANY DIRECT, INDIRECT, INCIDENTAL, SPECIAL, EXEMPLARY, OR CONSEQUENTIAL DAMAGES (INCLUDING, BUT NOT LIMITED TO, PROCUREMENT OF SUBSTITUTE GOODS OR SERVICES; LOSS OF USE, DATA, OR PROFITS; OR BUSINESS INTERRUPTION) HOWEVER CAUSED AND ON ANY THEORY OF LIABILITY, WHETHER IN CONTRACT, STRICT LIABILITY, OR TORT (INCLUDING NEGLIGENCE OR OTHERWISE) ARISING IN ANY WAY OUT OF THE USE OF THIS SOFTWARE, EVEN IF ADVISED OF THE POSSIBILITY OF SUCH DAMAGE.

---- Part 8: Apple Inc. copyright notice (BSD) -----

Copyright (c) 2007 Apple Inc. All rights reserved.

Redistribution and use in source and binary forms, with or without modification, are permitted provided that the following conditions are met:

1. Redistributions of source code must retain the above copyright notice, this list of conditions and the following disclaimer.

2. Redistributions in binary form must reproduce the above copyright notice, this list of conditions and the following disclaimer in the documentation and/or other materials provided with the distribution.

3. Neither the name of Apple Inc. ("Apple") nor the names of its contributors may be used to endorse or promote products derived from this software without specific prior written permission.

THIS SOFTWARE IS PROVIDED BY APPLE AND ITS CONTRIBUTORS "AS IS" AND ANY EXPRESS OR IMPLIED WARRANTIES, INCLUDING, BUT NOT LIMITED TO, THE IMPLIED WARRANTIES OF MERCHANTABILITY AND FITNESS FOR A PARTICULAR PURPOSE ARE DISCLAIMED. IN NO EVENT SHALL APPLE OR ITS CONTRIBUTORS BE LIABLE FOR ANY DIRECT, INDIRECT, INCIDENTAL, SPECIAL, EXEMPLARY, OR CONSEQUENTIAL DAMAGES (INCLUDING, BUT NOT LIMITED TO, PROCUREMENT OF SUBSTITUTE GOODS OR SERVICES; LOSS OF USE, DATA, OR PROFITS; OR BUSINESS INTERRUPTION) HOWEVER CAUSED AND ON ANY THEORY OF LIABILITY, WHETHER IN CONTRACT, STRICT LIABILITY, OR TORT (INCLUDING NEGLIGENCE OR OTHERWISE) ARISING IN ANY WAY OUT OF THE USE OF THIS SOFTWARE, EVEN IF ADVISED OF THE POSSIBILITY OF SUCH DAMAGE.

---- Part 9: ScienceLogic, LLC copyright notice (BSD) -----

Copyright (c) 2009, ScienceLogic, LLC All rights reserved.

Redistribution and use in source and binary forms, with or without modification, are permitted provided that the following conditions are met:

\* Redistributions of source code must retain the above copyright notice, this list of conditions and the following disclaimer.

\* Redistributions in binary form must reproduce the above copyright notice, this list of conditions and the following disclaimer in the documentation and/or other materials provided with the distribution.

\* Neither the name of ScienceLogic, LLC nor the names of its contributors may be used to endorse or promote products derived from this software without specific prior written permission.

THIS SOFTWARE IS PROVIDED BY THE COPYRIGHT HOLDERS AND CONTRIBUTORS ``AS IS" AND ANY EXPRESS OR IMPLIED WARRANTIES, INCLUDING, BUT NOT LIMITED TO, THE IMPLIED WARRANTIES OF MERCHANTABILITY AND FITNESS FOR A PARTICULAR PURPOSE ARE DISCLAIMED. IN NO EVENT SHALL THE COPYRIGHT HOLDERS OR CONTRIBUTORS BE LIABLE FOR ANY DIRECT, INDIRECT, INCIDENTAL, SPECIAL, EXEMPLARY, OR CONSEQUENTIAL DAMAGES (INCLUDING, BUT NOT LIMITED TO, PROCUREMENT OF SUBSTITUTE GOODS OR SERVICES; LOSS OF USE, DATA, OR PROFITS; OR BUSINESS INTERRUPTION) HOWEVER CAUSED AND ON ANY THEORY OF LIABILITY, WHETHER IN CONTRACT, STRICT LIABILITY, OR TORT (INCLUDING NEGLIGENCE OR OTHERWISE) ARISING IN ANY WAY OUT OF THE USE OF THIS SOFTWARE, EVEN IF ADVISED OF THE POSSIBILITY OF SUCH DAMAGE. SPECIAL, EXEMPLARY, OR CONSEQUENTIAL DAMAGES (INCLUDING, BUT NOT LIMITED TO, PROCUREMENT OF SUBSTITUTE GOODS OR SERVICES; LOSS OF USE, DATA, OR PROFITS; OR BUSINESS INTERRUPTION) HOWEVER CAUSED AND ON ANY THEORY OF LIABILITY, WHETHER IN CONTRACT, STRICT LIABILITY, OR TORT (INCLUDING NEGLIGENCE OR OTHERWISE) ARISING IN ANY WAY OUT OF THE USE OF THIS SOFTWARE, EVEN IF ADVISED OF THE POSSIBILITY OF SUCH DAMAGE.

#### Nisedit

Version 2.0.3

Copyright (C) 2003-2005 Hector Mauricio Rodriguez Segura

This software is provided 'as-is', without any express or implied warranty. In no event will the authors be held liable for any damages arising from the use of this software.

Permission is granted to anyone to use this software for any purpose, including commercial applications, and to alter it and redistribute it freely, subject to the following restrictions:

1. The origin of this software must not be misrepresented; you must not claim that you wrote the original software. If you use this software in a product, an acknowledgment in the product documentation would be appreciated but is not required.

2.Altered source versions must be plainly marked as such, and must not be misrepresented as being the original software.

3. This notice may not be removed or altered from any source distribution.

#### Nsis

Version 2.46

Copyright © 1995-2015 Contributors

More detailed copyright information can be found in the individual source code files.

APPLICABLE LICENSES

\* All NSIS source code, plug-ins, documentation, examples, header files and graphics, with the exception of the compression modules and where otherwise noted, are licensed under the zlib/libpng license.

\* The zlib compression module for NSIS is licensed under the zlib/libpng license.

\* The bzip2 compression module for NSIS is licensed under the bzip2 license.

\* The LZMA compression module for NSIS is licensed under the Common Public License version 1.0.

### ZLIB/LIBPNG LICENSE

-----

This software is provided 'as-is', without any express or implied warranty. In no event will the authors be held liable for any damages arising from the use of this software.

Permission is granted to anyone to use this software for any purpose, including commercial applications, and to alter it and redistribute it freely, subject to the following restrictions:

1. The origin of this software must not be misrepresented; you must not claim that you wrote the original software. If you use this software in a product, an acknowledgment in the product documentation would be appreciated but is not required.

2. Altered source versions must be plainly marked as such, and must not be misrepresented as being the original software.

3. This notice may not be removed or altered from any source distribution.

**BZIP2 LICENSE** 

\_\_\_\_\_

This program, "bzip2" and associated library "libbzip2", are copyright (C) 1996-2000 Julian R Seward. All rights reserved.

Redistribution and use in source and binary forms, with or without modification, are permitted provided that the following conditions are met:

1. Redistributions of source code must retain the above copyright notice, this list of conditions and the following disclaimer.

2. The origin of this software must not be misrepresented; you must not claim that you wrote the original software. If you use this software in a product, an acknowledgment in the product documentation would be appreciated but is not required.

3. Altered source versions must be plainly marked as such, and must not be misrepresented as being the original software.

4. The name of the author may not be used to endorse or promote products derived from this software without specific prior written permission.

THIS SOFTWARE IS PROVIDED BY THE AUTHOR ``AS IS" AND ANY EXPRESS OR IMPLIED WARRANTIES, INCLUDING, BUT NOT LIMITED TO, THE IMPLIED WARRANTIES OF MERCHANTABILITY AND FITNESS FOR A PARTICULAR PURPOSE ARE DISCLAIMED. IN NO EVENT SHALL THE AUTHOR BE LIABLE FOR ANY DIRECT, INDIRECT, INCIDENTAL, SPECIAL, EXEMPLARY, OR CONSEQUENTIAL DAMAGES (INCLUDING, BUT NOT LIMITED TO, PROCUREMENT OF SUBSTITUTE GOODS OR SERVICES; LOSS OF USE, DATA, OR PROFITS; OR BUSINESS INTERRUPTION) HOWEVER CAUSED AND ON ANY THEORY OF LIABILITY, WHETHER IN CONTRACT, STRICT LIABILITY, OR TORT (INCLUDING NEGLIGENCE OR OTHERWISE) ARISING IN ANY WAY OUT OF THE USE OF THIS SOFTWARE, EVEN IF ADVISED OF THE POSSIBILITY OF SUCH DAMAGE.

Julian Seward, Cambridge, UK.

jseward@acm.org

COMMON PUBLIC LICENSE VERSION 1.0

-----

THE ACCOMPANYING PROGRAM IS PROVIDED UNDER THE TERMS OF THIS COMMON PUBLIC LICENSE ("AGREEMENT"). ANY USE, REPRODUCTION OR DISTRIBUTION OF THE PROGRAM CONSTITUTES RECIPIENT'S ACCEPTANCE OF THIS AGREEMENT.

#### 1. DEFINITIONS

"Contribution" means:

a) in the case of the initial Contributor, the initial code and documentation distributed under this Agreement, and

b) in the case of each subsequent Contributor:

i) changes to the Program, and

ii) additions to the Program;

where such changes and/or additions to the Program originate from and are distributed by that particular Contributor. A Contribution 'originates' from a Contributor if it was added to the Program by such Contributor itself or anyone acting on such Contributor's behalf. Contributions do not include additions to the Program which: (i) are separate modules of software distributed in conjunction with the Program under their own license agreement, and (ii) are not derivative works of the Program.

"Contributor" means any person or entity that distributes the Program.

"Licensed Patents " mean patent claims licensable by a Contributor which are necessarily infringed by the use or sale of its Contribution alone or when combined with the Program.

"Program" means the Contributions distributed in accordance with this Agreement.

"Recipient" means anyone who receives the Program under this Agreement, including all Contributors.

#### 2. GRANT OF RIGHTS

a) Subject to the terms of this Agreement, each Contributor hereby grants Recipient a non-exclusive, worldwide, royalty-free copyright license to reproduce, prepare

derivative works of, publicly display, publicly perform, distribute and sublicense the Contribution of such Contributor, if any, and such derivative works, in source code and object code form.

b) Subject to the terms of this Agreement, each Contributor hereby grants Recipient a non-exclusive, worldwide, royalty-free patent license under Licensed Patents to make, use, sell, offer to sell, import and otherwise transfer the Contribution of such Contributor, if any, in source code and object code form. This patent license shall apply to the combination of the Contributor, such addition of the Contribution causes such combination to be covered by the Licensed Patents. The patent license shall not apply to any other combinations which include the Contribution. No hardware per se is licensed hereunder.

c) Recipient understands that although each Contributor grants the licenses to its Contributions set forth herein, no assurances are provided by any Contributor that the Program does not infringe the patent or other intellectual property rights of any other entity. Each Contributor disclaims any liability to Recipient for claims brought by any other entity based on infringement of intellectual property rights or otherwise. As a condition to exercising the rights and licenses granted hereunder, each Recipient hereby assumes sole responsibility to secure any other intellectual property rights needed, if any. For example, if a third party patent license is required to allow Recipient to distribute the Program, it is Recipient's responsibility to acquire that license before distributing the Program.

d) Each Contributor represents that to its knowledge it has sufficient copyright rights in its Contribution, if any, to grant the copyright license set forth in this Agreement.

#### **3. REQUIREMENTS**

A Contributor may choose to distribute the Program in object code form under its own license agreement, provided that:

a) it complies with the terms and conditions of this Agreement; and

b) its license agreement:

i) effectively disclaims on behalf of all Contributors all warranties and conditions, express and implied, including warranties or conditions of title and non-infringement, and implied warranties or conditions of merchantability and fitness for a particular purpose;

ii) effectively excludes on behalf of all Contributors all liability for damages, including direct, indirect, special, incidental and consequential damages, such as lost profits;

iii) states that any provisions which differ from this Agreement are offered by that Contributor alone and not by any other party; and

iv) states that source code for the Program is available from such Contributor, and informs licensees how to obtain it in a reasonable manner on or through a medium customarily used for software exchange.

When the Program is made available in source code form:

a) it must be made available under this Agreement; and

b) a copy of this Agreement must be included with each copy of the Program.

Contributors may not remove or alter any copyright notices contained within the Program.

Each Contributor must identify itself as the originator of its Contribution, if any, in a manner that reasonably allows subsequent Recipients to identify the originator of the Contribution.

#### 4. COMMERCIAL DISTRIBUTION

Commercial distributors of software may accept certain responsibilities with respect to end users, business partners and the like. While this license is intended to facilitate the commercial use of the Program, the Contributor who includes the Program in a commercial product offering should do so in a manner which does not create potential liability for other Contributors. Therefore, if a Contributor includes the Program in a commercial product offering, such Contributor ("Commercial Contributor") hereby agrees to defend and indemnify every other Contributor ("Indemnified Contributor") against any losses, damages and costs (collectively "Losses") arising from claims, lawsuits and other legal actions brought by a third party against the Indemnified Contributor to the extent caused by the acts or omissions of such Commercial Contributor in connection with its distribution of the Program in a commercial product offering. The obligations in this section do not apply to any claims or Losses relating to any actual or alleged intellectual property infringement. In order to qualify, an Indemnified Contributor must: a) promptly notify the Commercial Contributor in writing of such claim, and b) allow the Commercial Contributor to control, and cooperate with the Commercial Contributor in, the defense and any related settlement negotiations. The Indemnified Contributor may participate in any such claim at its own expense.

For example, a Contributor might include the Program in a commercial product offering, Product X. That Contributor is then a Commercial Contributor. If that Commercial Contributor then makes performance claims, or offers warranties related to Product X, those performance claims and warranties are such Commercial Contributor's responsibility alone. Under this section, the Commercial Contributor would have to defend claims against the other Contributors related to those performance claims and warranties, and if a court requires any other Contributor to pay any damages as a result, the Commercial Contributor must pay those damages.

#### 5. NO WARRANTY

EXCEPT AS EXPRESSLY SET FORTH IN THIS AGREEMENT, THE PROGRAM IS PROVIDED ON AN "AS IS" BASIS, WITHOUT WARRANTIES OR CONDITIONS OF ANY KIND, EITHER EXPRESS OR IMPLIED INCLUDING, WITHOUT LIMITATION, ANY WARRANTIES OR CONDITIONS OF TITLE, NON-INFRINGEMENT, MERCHANTABILITY OR FITNESS FOR A PARTICULAR PURPOSE. Each Recipient is solely responsible for determining the appropriateness of using and distributing the Program and assumes all risks associated with its exercise of rights under this Agreement, including but not limited to the risks and costs of program errors, compliance with applicable laws, damage to or loss of data, programs or equipment, and unavailability or interruption of operations.

#### 6. DISCLAIMER OF LIABILITY

EXCEPT AS EXPRESSLY SET FORTH IN THIS AGREEMENT, NEITHER RECIPIENT NOR ANY CONTRIBUTORS SHALL HAVE ANY LIABILITY FOR ANY DIRECT, INDIRECT, INCIDENTAL, SPECIAL, EXEMPLARY, OR CONSEQUENTIAL DAMAGES (INCLUDING WITHOUT LIMITATION LOST PROFITS), HOWEVER CAUSED AND ON ANY THEORY OF LIABILITY, WHETHER IN CONTRACT, STRICT LIABILITY, OR TORT (INCLUDING NEGLIGENCE OR OTHERWISE) ARISING IN ANY WAY OUT OF THE USE OR DISTRIBUTION OF THE PROGRAM OR THE EXERCISE OF ANY RIGHTS GRANTED HEREUNDER, EVEN IF ADVISED OF THE POSSIBILITY OF SUCH DAMAGES.

#### 7. GENERAL

If any provision of this Agreement is invalid or unenforceable under applicable law, it shall not affect the validity or enforceability of the remainder of the terms of this Agreement, and without further action by the parties hereto, such provision shall be reformed to the minimum extent necessary to make such provision valid and enforceable.

If Recipient institutes patent litigation against a Contributor with respect to a patent applicable to software (including a cross-claim or counterclaim in a lawsuit), then any patent licenses granted by that Contributor to such Recipient under this Agreement shall terminate as of the date such litigation is filed. In addition, if Recipient institutes patent litigation against any entity (including a cross-claim or counterclaim in a lawsuit) alleging that the Program itself (excluding combinations of the Program with other software or hardware) infringes such Recipient's patent(s), then such Recipient's rights granted under Section 2(b) shall terminate as of the date such litigation is filed.

All Recipient's rights under this Agreement shall terminate if it fails to comply with any of the material terms or conditions of this Agreement and does not cure such failure in a reasonable period of time after becoming aware of such noncompliance. If all Recipient's rights under this Agreement terminate, Recipient agrees to cease use and distribution of the Program as soon as reasonably practicable. However, Recipient's obligations under this Agreement and any licenses granted by Recipient relating to the Program shall continue and survive.

Everyone is permitted to copy and distribute copies of this Agreement, but in order to avoid inconsistency the Agreement is copyrighted and may only be modified in the following manner. The Agreement Steward reserves the right to publish new versions (including revisions) of this Agreement from time to time. No one other than the Agreement Steward has the right to modify this Agreement. IBM is the initial Agreement Steward. IBM may assign the responsibility to serve as the Agreement Steward to a suitable separate entity. Each new version of the Agreement will be given a distinguishing version number. The Program (including Contributions) may always be distributed subject to the version of the Agreement under which it was received. In addition, after a new version of the Agreement is published, Contributor may elect to distribute the Program (including its Contributions) under the new version. Except as expressly stated in Sections 2(a) and 2(b) above, Recipient receives no rights or licenses to the intellectual property of any Contributor under this Agreement, whether expressly, by implication, estoppel or otherwise. All rights in the Program not expressly granted under this Agreement are reserved.

This Agreement is governed by the laws of the State of New York and the intellectual property laws of the United States of America. No party to this Agreement will bring a legal action under this Agreement more than one year after the cause of action arose. Each party waives its rights to a jury trial in any resulting litigation.

SPECIAL EXCEPTION FOR LZMA COMPRESSION MODULE

\_\_\_\_\_

Igor Pavlov and Amir Szekely, the authors of the LZMA compression module for NSIS, expressly permit you to statically or dynamically link your code (or bind by name) to the files from the LZMA compression module for NSIS without subjecting your linked code to the terms of the Common Public license version 1.0. Any modifications or additions to files from the LZMA compression module for NSIS, however, are subject to the terms of the Common Public License version 1.0.

## Openvswitch

Version 2.1.2

Copyright © 2014 Open vSwitch

Licensed under the Apache License, Version 2.0 (the "License"); you may not use this file except in compliance with the License. You may obtain a copy of the License at:

http://www.apache.org/licenses/LICENSE-2.0

Unless required by applicable law or agreed to in writing, software distributed under the License is distributed on an "AS IS" BASIS, WITHOUT WARRANTIES OR CONDITIONS OF ANY KIND, either express or implied. See the License for the specific language governing permissions and limitations under the License.

#### Py2exe

Version 0.6.9

Copyright © 2000-2008 Thomas Heller, Mark Hammond, Jimmy Retzlaff

Permission is hereby granted, free of charge, to any person obtaining a copy of this software and associated documentation files (the "Software"), to deal in the Software without restriction, including without limitation the rights to use, copy, modify, merge, publish, distribute, sublicense, and/or sell copies of the Software, and to permit persons to whom the Software is furnished to do so, subject to the following conditions:

The above copyright notice and this permission notice shall be included in all copies or substantial portions of the Software.

THE SOFTWARE IS PROVIDED "AS IS", WITHOUT WARRANTY OF ANY KIND, EXPRESS OR IMPLIED, INCLUDING BUT NOT LIMITED TO THE WARRANTIES OF MERCHANTABILITY, FITNESS FOR A PARTICULAR

#### PURPOSE AND NONINFRINGEMENT. IN NO EVENT SHALL THE AUTHORS OR COPYRIGHT HOLDERS BE LIABLE FOR ANY CLAIM, DAMAGES OR OTHER LIABILITY, WHETHER IN AN ACTION OF CONTRACT, TORT OR OTHERWISE, ARISING FROM, OUT OF OR IN CONNECTION WITH THE SOFTWARE OR THE USE OR OTHER DEALINGS IN THE SOFTWARE.

## Pyserial

Version 2.7

Copyright © 2013 Python Software Foundation

PYTHON SOFTWARE FOUNDATION LICENSE VERSION 2

1. This LICENSE AGREEMENT is between the Python Software Foundation ("PSF"), and the Individual or Organization ("Licensee") accessing and otherwise using this software ("Python") in source or binary form and

its associated documentation.

2. Subject to the terms and conditions of this License Agreement, PSF hereby grants Licensee a nonexclusive, royalty-free, world-wide license to reproduce, analyze, test, perform and/or display publicly, prepare derivative works, distribute, and otherwise use Python alone or in any derivative version, provided, however, that PSF's License Agreement and PSF's notice of copyright, i.e., "Copyright (c) 2001, 2002, 2003, 2004, 2005, 2006 Python Software Foundation; All Rights Reserved" are retained in Python alone or in any derivative version

prepared by Licensee.

3. In the event Licensee prepares a derivative work that is based on or incorporates Python or any part thereof, and wants to make the derivative work available to others as provided herein, then Licensee hereby agrees to include in any such work a brief summary of the changes made to Python.

4. PSF is making Python available to Licensee on an "AS IS" basis. PSF MAKES NO REPRESENTATIONS OR WARRANTIES, EXPRESS OR IMPLIED. BY WAY OF EXAMPLE, BUT NOT LIMITATION, PSF MAKES NO AND DISCLAIMS ANY REPRESENTATION OR WARRANTY OF MERCHANTABILITY OR FITNESS FOR ANY PARTICULAR PURPOSE OR THAT THE USE OF PYTHON WILL NOT

INFRINGE ANY THIRD PARTY RIGHTS.

5. PSF SHALL NOT BE LIABLE TO LICENSEE OR ANY OTHER USERS OF PYTHON FOR ANY INCIDENTAL, SPECIAL, OR CONSEQUENTIAL DAMAGES OR LOSS AS A RESULT OF MODIFYING, DISTRIBUTING, OR OTHERWISE USING PYTHON, OR ANY DERIVATIVE THEREOF, EVEN IF ADVISED OF THE POSSIBILITY THEREOF.

6. This License Agreement will automatically terminate upon a material breach of its terms and conditions.

7. Nothing in this License Agreement shall be deemed to create any relationship of agency, partnership, or joint venture between PSF and Licensee. This License Agreement does not grant permission to use PSF trademarks or trade name in a trademark sense to endorse or promote products or services of Licensee, or any third party.

8. By copying, installing or otherwise using Python, Licensee agrees to be bound by the terms and conditions of this License Agreement.

**BEOPEN.COM LICENSE AGREEMENT FOR PYTHON 2.0** 

**BEOPEN PYTHON OPEN SOURCE LICENSE AGREEMENT VERSION 1** 

1. This LICENSE AGREEMENT is between BeOpen.com ("BeOpen"), having an office at 160 Saratoga Avenue, Santa Clara, CA 95051, and the Individual or Organization ("Licensee") accessing and otherwise using this software in source or binary form and its associated documentation ("the Software").

2. Subject to the terms and conditions of this BeOpen Python License Agreement, BeOpen hereby grants Licensee a non-exclusive, royalty-free, world-wide license to reproduce, analyze, test, perform and/or display publicly, prepare derivative works, distribute, and otherwise use the Software alone or in any derivative version, provided, however, that the BeOpen Python License is retained in the Software, alone or in any derivative version prepared by Licensee.

3. BeOpen is making the Software available to Licensee on an "AS IS"basis. BEOPEN MAKES NO REPRESENTATIONS OR WARRANTIES, EXPRESS OR IMPLIED. BY WAY OF EXAMPLE, BUT NOT LIMITATION, BEOPEN MAKES NO AND DISCLAIMS ANY REPRESENTATION OR WARRANTY OF MERCHANTABILITY OR FITNESS FOR ANY PARTICULAR PURPOSE OR THAT THE USE OF THE SOFTWARE WILL NOT INFRINGE ANY THIRD PARTY RIGHTS.

4. BEOPEN SHALL NOT BE LIABLE TO LICENSEE OR ANY OTHER USERS OF THE SOFTWARE FOR ANY INCIDENTAL, SPECIAL, OR CONSEQUENTIAL DAMAGES OR LOSS AS A RESULT OF USING, MODIFYING OR DISTRIBUTING THE SOFTWARE, OR ANY DERIVATIVE THEREOF, EVEN IF ADVISED OF THE POSSIBILITY THEREOF.

5. This License Agreement will automatically terminate upon a material breach of its terms and conditions.

6. This License Agreement shall be governed by and interpreted in all respects by the law of the State of California, excluding conflict of law provisions. Nothing in this License Agreement shall be deemed to create any relationship of agency, partnership, or joint venture between BeOpen and Licensee. This License Agreement does not grant permission to use BeOpen trademarks or trade names in a trademark sense to endorse or promote products or services of Licensee, or any third party. As an exception, the "BeOpen Python" logos available at http://www.pythonlabs.com/ logos.html may be used according to the permissions granted on that web page.

7. By copying, installing or otherwise using the software, Licensee agrees to be bound by the terms and conditions of this License Agreement.

## Python-daemon

Version 1.6.5

Copyright © 2010 Python Software Foundation

PYTHON SOFTWARE FOUNDATION LICENSE VERSION 2

1. This LICENSE AGREEMENT is between the Python Software Foundation ("PSF"), and the Individual or Organization ("Licensee") accessing and otherwise using this software ("Python") in source or binary form and its associated documentation.

2. Subject to the terms and conditions of this License Agreement, PSF hereby grants Licensee a nonexclusive, royalty-free, world-wide license to reproduce, analyze, test, perform and/or display publicly, prepare derivative works, distribute, and otherwise use Python alone or in any derivative version, provided, however, that PSF's License Agreement and PSF's notice of copyright, i.e., "Copyright (c) 2001, 2002, 2003, 2004, 2005, 2006 Python Software Foundation; All Rights Reserved" are retained in Python alone or in any derivative version prepared by Licensee.

3. In the event Licensee prepares a derivative work that is based on or incorporates Python or any part thereof, and wants to make the derivative work available to others as provided herein, then Licensee hereby agrees to include in any such work a brief summary of the changes made to Python.

4. PSF is making Python available to Licensee on an "AS IS" basis. PSF MAKES NO REPRESENTATIONS OR WARRANTIES, EXPRESS OR IMPLIED. BY WAY OF EXAMPLE, BUT NOT LIMITATION, PSF MAKES NO AND DISCLAIMS ANY REPRESENTATION OR WARRANTY OF MERCHANTABILITY OR FITNESS FOR ANY PARTICULAR PURPOSE OR THAT THE USE OF PYTHON WILL NOT INFRINGE ANY THIRD PARTY RIGHTS.

5. PSF SHALL NOT BE LIABLE TO LICENSEE OR ANY OTHER USERS OF PYTHON FOR ANY INCIDENTAL, SPECIAL, OR CONSEQUENTIAL DAMAGES OR LOSS AS A RESULT OF MODIFYING, DISTRIBUTING, OR OTHERWISE USING PYTHON, OR ANY DERIVATIVE THEREOF, EVEN IF ADVISED OF THE POSSIBILITY THEREOF.

6. This License Agreement will automatically terminate upon a material breach of its terms and conditions.

7. Nothing in this License Agreement shall be deemed to create any relationship of agency, partnership, or joint venture between PSF and Licensee. This License Agreement does not grant permission to use PSF trademarks or trade name in a trademark sense to endorse or promote products or services of Licensee, or any third party.

8. By copying, installing or otherwise using Python, Licensee agrees to be bound by the terms and conditions of this License Agreement.

**BEOPEN.COM LICENSE AGREEMENT FOR PYTHON 2.0** 

BEOPEN PYTHON OPEN SOURCE LICENSE AGREEMENT VERSION 1

1. This LICENSE AGREEMENT is between BeOpen.com ("BeOpen"), having an office at 160 Saratoga Avenue, Santa Clara, CA 95051, and the Individual or Organization ("Licensee") accessing and otherwise using this software in source or binary form and its associated documentation ("the Software").

2. Subject to the terms and conditions of this BeOpen Python License Agreement, BeOpen hereby grants Licensee a non-exclusive, royalty-free, world-wide license to reproduce, analyze, test, perform and/or display publicly, prepare derivative works, distribute, and otherwise use the Software alone or in any derivative version, provided, however, that the BeOpen Python License is retained in the Software, alone or in any derivative version prepared by Licensee.

3. BeOpen is making the Software available to Licensee on an "AS IS"basis. BEOPEN MAKES NO REPRESENTATIONS OR WARRANTIES, EXPRESS OR IMPLIED. BY WAY OF EXAMPLE, BUT NOT LIMITATION, BEOPEN MAKES NO AND DISCLAIMS ANY REPRESENTATION OR WARRANTY OF MERCHANTABILITY OR FITNESS FOR ANY PARTICULAR PURPOSE OR THAT THE USE OF THE SOFTWARE WILL NOT INFRINGE ANY THIRD PARTY RIGHTS.

4. BEOPEN SHALL NOT BE LIABLE TO LICENSEE OR ANY OTHER USERS OF THE SOFTWARE FOR ANY INCIDENTAL, SPECIAL, OR CONSEQUENTIAL DAMAGES OR LOSS AS A RESULT OF USING, MODIFYING OR DISTRIBUTING THE SOFTWARE, OR ANY DERIVATIVE THEREOF, EVEN IF ADVISED OF THE POSSIBILITY THEREOF.

5. This License Agreement will automatically terminate upon a material breach of its terms and conditions.

6. This License Agreement shall be governed by and interpreted in all respects by the law of the State of California, excluding conflict of law provisions. Nothing in this License Agreement shall be deemed to create any relationship of agency, partnership, or joint venture between BeOpen and Licensee. This License Agreement does not grant permission to use BeOpen trademarks or trade names in a trademark sense to endorse or promote products or services of Licensee, or any third party. As an exception, the "BeOpen Python" logos available at http://www.pythonlabs.com/ logos.html may be used according to the permissions granted on that web page.

7. By copying, installing or otherwise using the software, Licensee agrees to be bound by the terms and conditions of this License Agreement.

## Python-lockfile

Version 0.9.1

Copyright © 2013 Python Software Foundation

Permission is hereby granted, free of charge, to any person obtaining a copy of this software and associated documentation files (the "Software"), to deal in the Software without restriction, including without limitation the rights to use, copy, modify, merge, publish, distribute, sublicense, and/or sell copies of the Software, and to permit persons to whom the Software is furnished to do so, subject to the following conditions:

The above copyright notice and this permission notice shall be included in all copies or substantial portions of the Software.

THE SOFTWARE IS PROVIDED "AS IS", WITHOUT WARRANTY OF ANY KIND, EXPRESS OR IMPLIED, INCLUDING BUT NOT LIMITED TO THE WARRANTIES OF MERCHANTABILITY, FITNESS FOR A PARTICULAR PURPOSE AND NONINFRINGEMENT. IN NO EVENT SHALL THE AUTHORS OR COPYRIGHT HOLDERS BE LIABLE FOR ANY CLAIM, DAMAGES OR OTHER LIABILITY, WHETHER IN AN ACTION OF CONTRACT, TORT OR OTHERWISE, ARISING FROM, OUT OF OR IN CONNECTION WITH THE SOFTWARE OR THE USE OR OTHER DEALINGS IN THE SOFTWARE.

## Pyutmp

Version 0.2.1

Copyright © 2008-2010 Brian M. Clapper.

All rights reserved.

Redistribution and use in source and binary forms, with or without modification, are permitted provided that the following conditions are met:

\* Redistributions of source code must retain the above copyright notice, this list of conditions and the following disclaimer.

\* Redistributions in binary form must reproduce the above copyright notice, this list of conditions and the following disclaimer in the documentation and/or other materials provided with the distribution.

\* Neither the name "clapper.org" nor the names of its contributors may be used to endorse or promote products derived from this software without specific prior written permission.

THIS SOFTWARE IS PROVIDED BY THE COPYRIGHT HOLDERS AND CONTRIBUTORS "AS IS" AND ANY EXPRESS OR IMPLIED WARRANTIES, INCLUDING, BUT NOT LIMITED TO, THE IMPLIED WARRANTIES OF MERCHANTABILITY AND FITNESS FOR A PARTICULAR PURPOSE ARE DISCLAIMED. IN NO EVENT SHALL THE COPYRIGHT HOLDER OR CONTRIBUTORS BE LIABLE FOR ANY DIRECT, INDIRECT, INCIDENTAL, SPECIAL, EXEMPLARY, OR CONSEQUENTIAL DAMAGES (INCLUDING, BUT NOT LIMITED TO, PROCUREMENT OF SUBSTITUTE GOODS OR SERVICES; LOSS OF USE, DATA, OR PROFITS; OR BUSINESS INTERRUPTION) HOWEVER CAUSED AND ON ANY THEORY OF LIABILITY, WHETHER IN CONTRACT, STRICT LIABILITY, OR TORT (INCLUDING NEGLIGENCE OR OTHERWISE) ARISING IN ANY WAY OUT OF THE USE OF THIS SOFTWARE, EVEN IF ADVISED OF THE POSSIBILITY OF SUCH DAMAGE.

## **W**xpython

Version 2.9

Copyright © 2011 Python Software Foundation

#### WXWINDOWS LIBRARY LICENCE

## TERMS AND CONDITIONS FOR COPYING, DISTRIBUTION AND MODIFICATION

This library is free software; you can redistribute it and/or modify it under the terms of the GNU Library General Public Licence as published by the Free Software Foundation; either version 2 of the Licence, or (at your option) any later version.

This library is distributed in the hope that it will be useful, but WITHOUT ANY WARRANTY; without even the implied warranty of MERCHANTABILITY or FITNESS FOR A PARTICULAR PURPOSE. See the GNU Library General Public Licence for more details.

You should have received a copy of the GNU Library General Public Licence along with this software, usually in a file named COPYING.LIB. If not, write to the Free Software Foundation, Inc., 51 Franklin Street, Fifth Floor, Boston, MA 02110-1301 USA.

#### EXCEPTION NOTICE

1. As a special exception, the copyright holders of this library give permission for additional uses of the text contained in this release of the library as licenced under the wxWindows Library Licence, applying either version 3.1 of the Licence, or (at your option) any later version of the Licence as published by the copyright holders of version 3.1 of the Licence document.

2. The exception is that you may use, copy, link, modify and distribute under your own terms, binary object code versions of works based on the Library.

3. If you copy code from files distributed under the terms of the GNU General Public Licence or the GNU Library General Public Licence into a copy of this library, as this licence permits, the exception does not apply to the code that you add in this way. To avoid misleading anyone as to the status of such modified files, you must delete this exception notice from such code and/or adjust the licensing conditions notice accordingly.

4. If you write modifications of your own for this library, it is your choice whether to permit this exception to apply to your modifications. If you do not wish that, you must delete the exception notice from such code and/or adjust the licensing conditions notice accordingly.